# 2022年林业贴息申报补充及系统操作流程

#### 一、申报条件

1. 涉林贷款用途范围

2022年林业贷款贴息政策支持林木良种培育、造林、森林抚育以及油茶、油用牡丹、文冠果等木本油料营造等林业贷款。

2. 贷款时间

对2021年1月1日-2021年12月31日期间正常存续并正常付息的林业贷款,按一年一贴,据实贴息。

3. 贷款金额: 5-30万元; 30万元以上按大额要求申报。

4. 贴息利率: 按实际贷款期限及年贴息利率3%测算。

### 二、申报需提供资料

1. 借款人身份证(照片格式上传);

2. 借款合同、借款凭证复印的需银行加盖公章(照片格 式上传,复印件交一份县林业局林权中心存档);

3. 填写2022年度申请林业贷款贴息补助承诺书(照片格 式上传,原件交县林业局林权中心存档);

4. 银行征信报告(30万元以上);

5.2021年度造林/森林抚育验收报告(30万元以上);

6. 大额所需的其他补充资料。

### 三、申报须知

1. 申请人同一项目单位多笔借款和一笔借款多个借款凭证的,需分别按借款日期和还款日期逐一填列,贷款期限以银行借据载明时间为准。

2. 对未纳入人民银行征信报告的贷款,不予贴息;已享 受其他林业、农业、扶贫贴息政策扶持的贷款項目,不得重 复申报林业贷款中央财政贴息补助资金;

3. 对以虚报、冒领等不法手段骗取贴息补助资金行为的 项目单位和个人,将依据有关规定,采取包括但不限于中止 、取消其申报资格等措施,并将其不良信息推送平台。

# 林业贷款贴息申请操作流程(林农/林企)

- 2.1 帐户注册
  - 流程: 平台首页-->注册-->个人账户/机构帐户
  - 网址: <u>http://fs.smfor.org.cn/lyjr/index/index</u>
  - 1. 个人帐户注册示例:

| the manufacture statements and the                                           |                                                                                        |                             |                                                                                                    |  |
|------------------------------------------------------------------------------|----------------------------------------------------------------------------------------|-----------------------------|----------------------------------------------------------------------------------------------------|--|
| 有方林庄产权交易所移支金融服务平台                                                            | 中台部内                                                                                   | 181711 111911 1             | NO 40400 BERRE RE-HO                                                                                                    |  |
| A CONTRACTOR OF THE OWNER                                                    |                                                                                        |                             |                                                                                                    |  |
|                                                                              |                                                                                        |                             |                                                                                                    |  |
| 绿水青                                                                          | 山就                                                                                     | 是金山                         | 银山                                                                                                    |  |
|                                                                              |                                                                                        | -                           |                                                                                                    |  |
|                                                                              |                                                                                        |                             |                                                                                                    |  |
|                                                                              | 100 m                                                                                  | State of the second         | and the second second                                                                                                    |  |
|                                                                              |                                                                                        |                             |                                                                                                    |  |
|                                                                              | ter da i suprimu                                                                       |                             | And a local local |  |
|                                                                              | A REAL PROPERTY.                                                                       |                             | water 1 and                                                                                                    |  |
|                                                                              |                                                                                        |                             |                                                                                                    |  |
|                                                                              |                                                                                        |                             | والمسائل إسرائل سنائل                                                                                                    |  |
|                                                                              | é.]                                                                                    | E trates                    |                                                                                                    |  |
|                                                                              | PRANTE                                                                                 | E trans                     | -                                                                                                    |  |
|                                                                              | en de                                                                                  | <u>ar</u> essaure           |                                                                                                    |  |
| ana-<br>ana-<br>ana-<br>ana-                                                 | 984-5878<br>988-5878<br>988-588                                                        | <u>a</u> amapri             |                                                                                                    |  |
| ana<br>Ana<br>Ana<br>Ana<br>Ana<br>Ana<br>Ana                                | 496.000<br>996.000<br>996.000<br>996.0007                                              | ∰ RUAR,H                    |                                                                                                    |  |
| 2014<br>2017<br>2019<br>2019<br>2019<br>2019<br>2019<br>2019<br>2019<br>2019 | elle Alline<br>elle Alline<br>elle Alline<br>elle Alline<br>elle Alline<br>elle Alline | <u>∰</u> 8048µ4             |                                                                                                    |  |
| 2014<br>2014<br>2014<br>2014<br>2014<br>2014<br>2014<br>2014                 | 986-5078<br>986-5078<br>986-5078<br>986-5078<br>986-508<br>986-508<br>986-508          | <u>∰</u> RUALP <sup>4</sup> |                                                                                                    |  |
| 2011<br>2011<br>2014<br>2014<br>2014<br>2014<br>2014<br>2014                 | 44                                                                                     | <u>a</u> RUAL™<br>Press     |                                                                                                    |  |
| الله الله الله الله الله الله الله الله                                      | 44                                                                                     | € RUNAL**                   |                                                                                                    |  |
| معند<br>معند<br>معند<br>معند<br>معند<br>معند<br>معند<br>معند                 | 125000100000000000000000000000000000000                                                | E RANKA<br>Dences           |                                                                                                    |  |
| للله<br>معنی<br>معنی<br>معنی<br>معنی<br>معنی<br>معنی<br>معنی<br>معنی         | 44                                                                                     | E RANKA<br>Proces           |                                                                                                    |  |

2. 企业帐户注册示例:

| 南方神北户权交易而含缺罪务   | 平台1月07日第                | sint st. |
|-----------------|-------------------------|----------|
|                 |                         |          |
| # ***           | e une                   | )        |
| 4.4             | autora                  |          |
| WARD            | age dates.              |          |
| 1040            | denia                   |          |
| 18-6429-15      | BRID-LORDING            |          |
| 19474-102       | and the set             |          |
| restrict Andrew | #81.02741.8127          |          |
| -400-           | MR-MIL-                 |          |
| -envalues       | mail (22) a final to    |          |
| -10.7449        | 891-1075B               |          |
| -998            | 001.015                 |          |
| 40.25           | an el                   |          |
|                 | manufacture i seconde   |          |
| -9-476          | 494-10-07 1             |          |
|                 | Charlosseeven musicipal |          |
|                 |                         |          |
|                 |                         |          |

3. 详细说明:

- (1) 所有标红色\*项为必填项;
- (2) 用户名不能出现中文,长度在6-16位;
- (3) 身份证号和姓名务必真实;
- (4) 密码为8位数,内含英文大小写字母及数字;

- (5) 输入手机号码可点击获取验证码;
- (6) 通过手机短信验证码进行注册;
- (7) 注册务必勾选"我已阅读并同意 用户注册协议"。

#### 2.2 密码修改

流程: 登录-->用户中心-->用户资料-->帐号密码-->输入旧密码 -->填写新密码-->保存

1. 登录示例:

| ted, scalagement of scalamination of |      |      |      |      | 12.99 | 2.9  | NULES FOR |  |
|--------------------------------------|------|------|------|------|-------|------|-----------|--|
| 南方林业产权交易所林业金融服务平台                    | 平台首页 | 全地产品 | 合作银行 | 柳脸的肉 | 中介机构  | 國際情求 | 用户中心      |  |
|                                      |      |      |      |      |       |      |           |  |

| 🔹 南方林业产权交易所 | f林业金融服务平台 |  |
|-------------|-----------|--|
| the to      |           |  |

### 2. 用户中心示例:

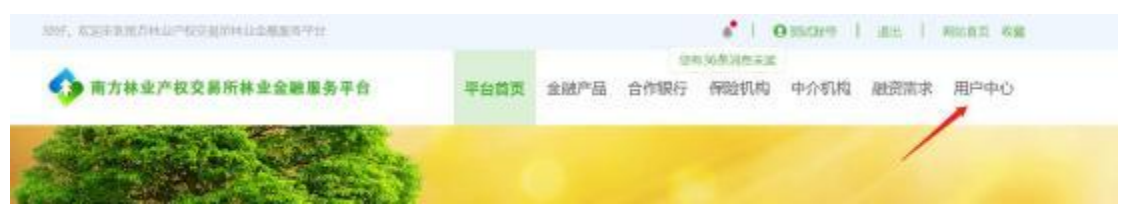

|          |                |        |        |      |            | DAILONG + D |         |      |        |
|----------|----------------|--------|--------|------|------------|-------------|---------|------|--------|
| 有方林业产级3  | <b>基树林支会融景</b> | 务平台    |        | 1980 | a融产品,合约也   | 6 600809    | 中/64049 | 制日常利 | MP#6   |
|          | 0058           |        |        |      |            |             |         |      |        |
|          | 15.5           | 1528.4 |        |      | 185124     |             |         |      |        |
| 测试账号     | 1531           |        |        |      | -171223840 | 101056789   |         |      |        |
| areas o  | -10.5          | 81     |        |      | 0298       |             |         |      |        |
| (a) just | 80             |        |        |      | ##0.1      | 52.0        |         |      |        |
| THER.    | 425            | 44     |        |      | 128.       | 12027       |         | *    |        |
| N-VEH.   | 121-10 R       | 201    |        |      | 80,7,8     | 18.17       |         |      |        |
| 10.048   | "R9AD          | 2      |        |      | 9838.41    | 1           |         |      |        |
| 1211708  | 10,058         | 1.0 M  | 7 8,17 |      | #82 V      | 職司大臣        |         |      |        |
| atto     | 40.03          |        |        |      |            |             |         | +10  | 1843.F |
|          | 184            | 9.07   |        |      | 19.6       | X.A         |         | *    |        |
| ecces    | 191024         |        |        |      | 180.96     | MISTING N   |         |      |        |
| WEID'S   | 10.0           | 2.19   |        |      |            |             |         |      |        |

# 3. 用户资料示例:

| INF, TERMETAL' WA                              | 10月4日生命国内中位    |                             |              |          |      | 8.1.6             | autora 1 | 御出 1 | PEARD OF |
|------------------------------------------------|----------------|-----------------------------|--------------|----------|------|-------------------|----------|------|----------|
| 🤣 南方林业产权交日                                     | 8所林业会融服务平台     | 平                           | 6 <b>m</b> m | 金融产品     | 合作银行 | 196年19世末日<br>保险机构 | 中介机构     | 融资元末 | 用户中心     |
| 別試账号<br>用中田町 へ<br>古井地市<br>脱島中市<br>和田列素<br>別初中心 | <u>1840200</u> | "15895<br>"15995<br>864,895 |              | <b>F</b> | Ŧ    |                   |          |      |          |

## 4. 账号密码示例:

| on, streamnersternessen                                                                                                    | of I Opportunit i and I methy dat                        |
|----------------------------------------------------------------------------------------------------|----------------------------------------------------------|
| 南方林亚产权交易所林业金融服务平台                                                                                                    | 10月11日1月1日日<br>11日日 全國产品 合作银行 停始机构 中介机构 建筑表示 <b>用户中心</b> |
| NHTERNA<br>フレーン・<br>フレーン・<br>コーン・<br>コーン・<br>コーン・<br>コーン・<br>コーン・<br>コーン・<br>コーン・<br>コーン・<br>コーン・<br>コーン・<br>コーン・<br>コーン・<br>コーン・<br>コーン・<br>コーン・<br>コーン・<br>コーン・<br>コーン・<br>コーン・<br>コーン・<br>コーン・<br>コーン・ | *E8599<br>*692.8899<br>*002.8899                         |

详细说明:

- (1) 所有标红色\*项为必填项;
- (2) 密码为8位数,内含英文大小写字母及数字;
- (3) 完成输入后,点击保存,完成密码修改。

### 2.3 找回密码

流程: 平台首页--->登录--->找回密码-->身份验证--->修改密码---> 完成

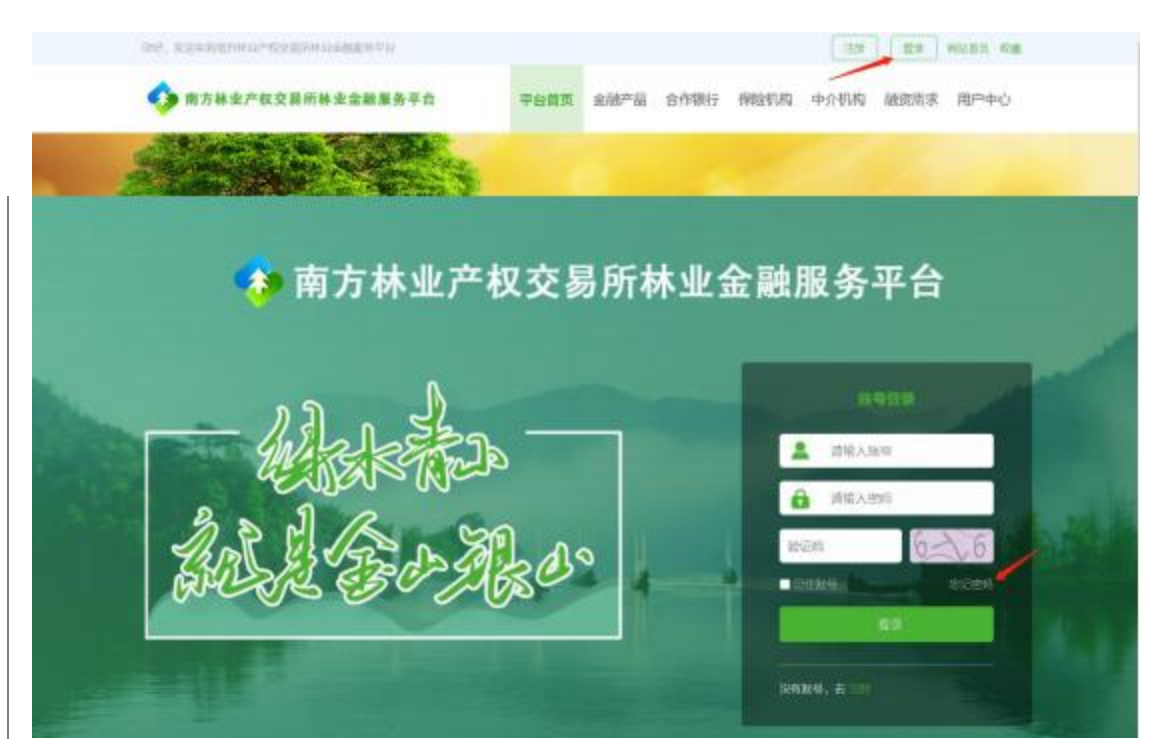

1. 身份验证示例:

| (T)####         | (2) (63:855) | <li>(3) R4</li> |  |
|-----------------|--------------|-----------------|--|
| * (666)         | test519      | -               |  |
| • 3 <u>-976</u> |              | STATISTICS.     |  |
| * 脏证的           | 网络人的名称       |                 |  |

2. 修改密码示例:

| 💠 南方林业产权交易 | <b>所金融服务平台</b>  找回密码 |   |
|------------|----------------------|---|
|            |                      |   |
|            | . Mar mer            |   |
|            | - 180/1845 (BR0.00)  | _ |
|            | 7—8                  |   |
|            |                      |   |
|            | T—8                  |   |

3. 修改成功示例:

| 🤣 南方林业产权 | 交易所金融服务平台 1 找回密码                                                 | 海田首式 |          |
|----------|------------------------------------------------------------------|------|----------|
|          | ③ 用約發展<br>③ 用約發展<br>② 成功<br>密码標改成功点击链接返回登录页面登录<br>点击 "登录",最大级中的目 |      | <b>不</b> |

## 详细说明:

(1) 所有标红色\*项为必填项;

- (2) 输入手机号码可点击获取验证码;
- (3) 输入正确的验证码之后,点击下一步,设置新密码;
- (4) 密码为8位数, 内含英文大小写字母及数字;
- (5) 完成输入后,点击下一步,完成密码修改;
- (6) 修改完成,系统提示成功,可以点击登录,回到登录页面。

#### 2.4 贷款贴息申请

1. 贷款贴息申请

流程: 账号登录-->平台首页-贴息申请/用户中心-贴息申请--> 填写贴息申请信息-->提交贴息申请表

1) 账号登录—示例:

| ONE, REPAIRING AN ADDRESS ON             |                              | 157 STR WILD'S FOR |
|------------------------------------------|------------------------------|--------------------|
| 南方林业产权交易所林业金融服务平台                        |                              | 9 中介机构 藏资清末 用户中心   |
|                                          | 6                            | CARA T             |
| 2)平台首页-贴息申请/用                            | 月户中心-贴息信息-                   | 示例:                |
| 000. https://d.com/a-0.000000/1000000000 | 2   Om                       | an text   in   en  |
| ◆ 南方林皇严权交展所林皇金融服务平台                      | ●台前篇<br>全部"品 会作部行 69989344 中 | 0.机构 融资费求 用户中心     |
| -185% WEA-1858                           | aisa v 1979.07 v Bis         | - H.WISD           |
|                                          | ticerrora                    | <b>会</b>           |

3) 用户中心-贴息信息:

| 🌶 南方林业产 | 权交易所林业金融服务             | 平台      | 平台省界           | 887B 3    | 合作银行 保险 | 间相 中介肌病 | BERTS R      | 1000           |
|---------|------------------------|---------|----------------|-----------|---------|---------|--------------|----------------|
|         | BS2                    |         |                |           |         | 8       | 1            |                |
| 测试账号    | 1 1001                 | ##4.8#  | eace.          | anoRoast. | 000402  | HEREIT. | Refemant/576 | R.D.           |
| RPEN /  | Telefist Junic States. | mane    | 2021-11-17 18  | 109.00    | 8       | 220,00  | 4.12         | 用油干成           |
|         | 107332-425-5452        | Rahij   | 2021-11-15 18  | 2234      |         | 22.14   | 0.33         | 15 <b>8</b> 12 |
| 展出中國    | 75ef725a90764764.      | 928-2   | 2021-11-16-11- | 2.08      | 1       | 3.05    | 0.08         | 11018          |
| 常研究者    | httt://activ-las-l7/   | 30.06-0 | 3021-11-10.10  | 11.00     | *       | (0.00   | 0.08         | 中國下达           |
| WEEKO.  | d2x8845463164675_      | 3122-1  | 2021-11-11-16  | 55.43     | 3       | 10.56   | 0.00         | ****           |
|         | weredeb/wer+1438       | men-G   | 3021-11-08.15- | 46.21     |         | 110.92  | 1.67         | 449.55         |
| 融化南宋    | 414253/a2x404c3e_      | 84.810  | 2021-11-03-15  | 196.93    | 45      | 290.24  | 1.11         | 110.002        |
| (2011)9 | simerranes.            | 100.04  | 3021-11-02.14  | 2223      | - X     | 22.26   | 021          | 1084           |
|         | whetherDis.            | 110.0   | 2021-11-03.14  | 99.62     | 10      | 30.66   | 2.60         | 01482          |
|         | DOCUMENTATION -        | mente   | MR. COLUMN     | 20.01     | 92      | 26.05   | 0.04         | ineres.        |

2. 填写贴息贷款申请表

1)个人帐户填写示例:

| #JALES       */SUCKYC/CC/F #JAC         #BALES       */SUCKYC/CC/F #JAC         *BALES       */SUCKYC/F # SUCKYC/F # SUCK                                                                                                    | 中法人信息       *中法人信息       *安东屯法:       *安东屯法:       *身份正上传:       *日本田田田田田田田田田田田田田田田田田田田田田田田田田田田田田田田田田田田田                                                                                                    | STARTER STARTER                          | "身份证号:<br>"联系地址:    | 江西省南昌市                | in.          |        |
|----------------------------------------------------------------------------------------------------|----------------------------------------------------------------------------------------------------|------------------------------------------|---------------------|-----------------------|--------------|--------|
| ***********************************                                                                                                    | *中語人名 製成除号<br>*市語人名 製成除号<br>*取用电话:<br>*野街正上传:<br>*野街正上传:<br>*田佳根告:<br>*田佳根告:<br>*田佳根告:<br>*田佳根告:<br>*新山山田政誌思林也乐<br>送日:<br>*日佳根本の                                                                                                    | STALEX DIE                               | "祭给证号:<br>"联系地址:    | 1000年1月1日<br>11日日日本日本 |              |        |
| **時点:     第5日日年:     **日日日日:       **日日日:     **日日日:     **日日日:       **日日日:     **日日日:     **日日日:       **日日日:     **日日日:     **日日日:       **日日日:     **日日日:     **日日日:       **日日日:     **日日日:     **日日日:       **日日日:     **日日日:     **日日日:       **日日日:     **日日日:     **日日日:       **日日日:     **日日日:     **日日日:       **日日日:     **日日日:     **日日日:       **日日日:     **日日日:     **日日日:       **日日日:     **日日日:     **日日日:       **日日日:     **日日日:     **日日日:       *日日日:     **日日:     **日日日:       *日日日:     **日日:     **日日:       *日日:     **日日:     **日日:       *日日:     **日日:     **日日:       *日日:     **日日:     **日日:       *日日:     **日日:     **日日:       *日日:     **日日:     **日日:       *日日:     **日日:     **日日:       *日日:     **日日:     **日日:       *日:     **日日:     **日日:       *日:     **日日:     **日日:       *日:     **日日:     **日日:       *日:     **日日:     **日日:       *日:     **日日:     **日日:       *日:     **日日:     **日日: <tr< td=""><td>*中靖人: 製武味号<br/>*狂来电话:<br/>*身份正上传:<br/>*生徒候告:<br/>*狂信報告:<br/>*社会報告:<br/>*社会報:<br/>*社会報:<br/>*社会<br/>*社会<br/>*社会<br/>*社会<br/>*社会<br/>*社会<br/>*社会<br/>*社会</td><td>UTARRES B</td><td>"身份证吗:<br/>"联系地址:</td><td>江西省南昌市</td><td></td><td></td></tr<> | *中靖人: 製武味号<br>*狂来电话:<br>*身份正上传:<br>*生徒候告:<br>*狂信報告:<br>*社会報告:<br>*社会報:<br>*社会報:<br>*社会<br>*社会<br>*社会<br>*社会<br>*社会<br>*社会<br>*社会<br>*社会 | UTARRES B                                | "身份证吗:<br>"联系地址:    | 江西省南昌市                |              |        |
| *安東屯臣:       *安東屯臣:       1125 福州間市         *雪中江三::       125 日         **日田田田田田田田田田田田田田田田田田田田田田田田田田田田田田田田田田田田                                                                                                    | · 特別市正寺:<br>· 特別正寺:<br>· 特別正寺:<br>· 建築業品:<br>· 市田市市:<br>· 市田市市:<br>· 市田市市:<br>· 市田市市:<br>· 市田市市:<br>· 市田市:<br>· 市田市:<br>· 市田市市:<br>· 市田市:<br>· 市田市市:<br>· 市田市市:<br>· 市田市市:<br>· 市田市:<br>· 市田市市:<br>· 市田市:<br>· 市田田田田田田田田田田田田田田田田田田田田田田田田田田田田田田田田田田田田                                                                                                    | F AKAR                                   | "联系地址:              | 江西省南昌市                |              |        |
| *997EL5:       ***         ***       ***         ***       ***         ***       ***         ***       ***         ***       ***         ***       ***         ***       ***         ***       ***         ***       ***         ***       ***         ***       ***         ***       ***         ***       ***         ***       ***         ***       ***         ***       ***         ***       ***         ***       ***         ***       ***         ***       ***         ***       ***         ***       ***         ***       ***         ***       ***         ***       ***         ***       ***         ***       ***         ***       ****         ****       *****         *****       ************************************                                                                                                    | *#45日三十年 : 1000日日<br>*#2位校告: 1000日日<br>*正位校告: 100日日<br>*正位校告: 100日日<br>*正位<br>*正位<br>*正位<br>*正位<br>*正位<br>*正位<br>*正位<br>*正位                                                                                                    | SIL 9 B H                                |                     |                       |              |        |
| *EESKE:       ES         *EESKE:       ES         *ESKE:       ES         *SE       ES         *SAVARE       *MALSENDAR-A         *SE       SAVARE         *SE       SAVARE                                                                                                    | *征德报告: <u>157</u><br>(西班易日期年 <sub>2</sub> 47<br>*林山治规防局制补税场路<br>谢书: <u>15</u> 9                                                                                                    |                                          |                     |                       |              |        |
| 山田田田田田田田田田田田田田田田田田田田田田田田田田田田田田田田田田田田田                                                                                                    |                                                                                                    |                                          |                     |                       |              |        |
| **ALCERNUE DE 2021-02-01<br>·*ACCERNUE ····································                                                                                                    | *林业组织结果补偿条 上州                                                                                                    |                                          |                     | 301                   |              |        |
|                                                                                                    |                                                                                                    |                                          |                     |                       |              |        |
| **秋の人休告:       第は1       **秋和山江:       **秋和山江:       **秋和山江:       **秋和山江:       **秋和山江:       **秋和山江:       **秋和山江:       **秋和山江:       **秋和山江:       **秋和山江:       **秋和山江:       **秋和山江:       **秋和山江:       **秋和山江:       **秋和山江:       **秋和山江:       **秋和山江:       **秋田山田:       **秋田山田:       **秋田山田:       **秋田山田:       **秋田山田:       **秋田山田:       **秋田山田:       **秋田山田:       **秋田山田:       ************************************                                                                                                    | 1997 A 18 92 F HULA MARY A SHOP A                                                                                                    | 可洗择申请人员                                  | <b>彩办人是否</b> (      | 为同一人                  |              |        |
| *9份证书:       *E R.Rubi:       注西案商風市         *B/D证上标:       ●       ●       ●         *B/D证上标:       ●       ●       ●         *B/DET.Fr:       ●       ●       ●         *B/DET.Fr:       ●       ●       ●         *B/DET.Fr:       ●       ●       ●         *B/DET.Fr:       ●       ●       ●         *B/DET.Fr:       ●       ●       ●         *B/DET.Fr:       ●       ●       ●         *B/DET.Fr:       ●       ●       ●         *B/DET.Fr:       ●       ●       ●         *B/DET.Fr:       ●       ●       ●         *B/DET.Fr:       ●       ●       ●         *B/DET.Fr:       ●       ●       ●         *B/DET.Fr:       ●       ●       ●         *B/DET.Fr:       ●       ●       ●         *B/DET.Fr:       ●       ●       ●       ●         *B/DET.Fr:       ●       ●       ●       ●         *B/DET.Fr:       ●       ●       ●       ●         *B/DET.Fr:       ●       ●       ●       ●         *B/DET.Fr:       ●                                                                                                    | "经办人姓名: 衡武1                                                                                                    | 34001140143                              | "联系电话:              | 313 73                |              |        |
|                                                                                                    | ABASTR.                                                                                                    |                                          | HER OF MELL         | TRAMER                |              |        |
| **#6证正:fs:     **#6证正:fs:     **#***     **#***     **#***     **#***     **#**     **#***     **#***     **#***      **#***      **#***      **#********                                                                                                    | Stoke.                                                                                                    |                                          | Beneficier.         | TUMBUT                |              |        |
|                                                                                                    | *969@L16                                                                                                    | KR96W                                    |                     |                       |              |        |
|                                                                                                    | *授权委托书: 上版                                                                                                    |                                          |                     |                       |              |        |
|                                                                                                    | Lawrence                                                                                                    |                                          |                     |                       |              |        |
|                                                                                                    | Actived to 100                                                                                                    |                                          |                     |                       |              |        |
| 現行古称: 江西銀行 ● 他放合网盘额: 100 万元<br>● 你放合何場号: 2021122701 ● 作 他放合网络税: 2021-01-01 ● 至 2021-12-31 ●<br>● **********************************                                                                                                    | 備款信息                                                                                                    |                                          |                     |                       | 可添加删除借       | 款值息    |
| <ul> <li>         ·····························</li></ul>                                                                                                    | 铜行名称: 订开银行 🐨                                                                                                    | 供款合适                                     | 明余期: 100            | 2                     | 万元           |        |
| Rectification     Rectification     Recti                                                                                                    | MT-ACIES- 2021122701                                                                                                    | 10 mm-Ac                                 |                     | n.01.01 = 1           | 5 2021-12-21 | -      |
| PRE-PRI-EBE-gar      ###      ###      ###      ###      ###      ###      ###      ###      ###      ###      ###      ###      ###      ###      ###      ###      ###      ###      ###      ###      ###      ###      ###      ###      ###      ###      ###      ###      ###      ###      ###      ###      ###      ###      ###      ###      ###      ###      ###      ###      ###      ###      ###      ###      ###      ###      ###      ###      ###      ###      ###      ###      ###      ###      ###      ###      ###      ###      ###      ###      ###      ###      ###      ###      ###      ###      ###      ###      ###      ###      ###      ###      ###      ###      ###      ####      ###      ###      ###      ###      ###      ###      ###      ######                                                                                                    | HINGHSHY. 2021122701                                                                                                    | 1BMO                                     | NUMBER - 202        |                       | = 2021-12-31 |        |
| <ul> <li>         留款用途的证:         <ul> <li>             日前の回車回転目1,ed             </li> <li>             市が回車回転目1,ed             ・10日名称:             秋木良种培育             ・10日名称:             秋木良种培育             ・10日名称:             秋木良种培育             ・10日名称:             秋木良种培育             ・10日名称:             秋木良种培育             ・10日名称:             秋木良种培育             ・10日名称:             秋木良种培育             ・10日名称:             秋木良种培育             ・10日名称:             秋木良种培育             ・10日名称:             秋木良种培育             ・10日名称:             秋木良种培育             ・100             車             ・100             車             ・100             東             ・100             万元             低款時限             2021-02-00             ・             ・</li></ul></li></ul>                                                                                                    | 1990-019-0484-p.0                                                                                                    |                                          |                     | 1812                  |              |        |
|                                                                                                    | 借款用途佐证: 上传                                                                                                    |                                          |                     |                       |              |        |
| **注意決地: 設然性林山放放 ▼ 10日名称: 林木向种培育 ▼<br>**注目关地: 林木良种培育 ▼ *\$P\$昭益林西和 100 亩 *\$F\$昭氏和田和 200 亩<br>                                                                                                    | Introduced Without per                                                                                                    |                                          |                     | 1010                  |              |        |
| 1000000000000000000000000000000000000                                                                                                    | sobattogen and state bit i retain an                                                                                                    | mg-81- 84-0                              | neliter -           |                       |              |        |
| *波目発照: 林木良种培育 * *計画面林曲用 100 亩 *新雨和海面和 200 亩<br>「新雨水煎油酸?<br>                                                                                                    | ADALE ADALE ACTORS                                                                                                    | 10 00 00 00 00 00 00 00 00 00 00 00 00 0 | ALT-LONG &          |                       |              | 12     |
| 可新増删除借款凭证信息     +       曲款改訂錄号:     202112270101     1/0       由款金額:     100     万元     缶款原根:     2021-01-01     至     2021-06-30     ▼                                                                                                    | "项目类型: 林木良种培育 💌 "新唱造林                                                                                                    | 密积 100                                   | 亩。                  | 對增低與他約 20             | 0            | 田      |
| 田政会部                                                                                                    |                                                                                                    | 12                                       | 1                   | 可新增删除借款               | 凭证信息 —       | +      |
|                                                                                                    | 借款凭证编号: 202112270101                                                                                                    | 出作                                       |                     |                       |              |        |
| <ul> <li>         - 供款金額: 100 万元 供款規模: 2021-01-01 季至 2021-06-30 季     </li> <li>         は息単: 100 「市売 供款規模: 2021-01-01 季至 2021-06-30 季</li> <li>         は息却止期税: 2021-01-01 季至 2021-06-30 季</li> <li>         申请贴意期限天数由结感起止期税系统自动计算得出     </li> </ul>                                                                                                    | district all want                                                                                                    |                                          |                     | 302                   |              |        |
|                                                                                                    |                                                                                                    | 01.27 00.00                              | 2021-01-01          | - F 2021              | 06.30        |        |
|                                                                                                    | TORCHORN TWO JOIN                                                                                                    | TELEVANOR:                               | 2021-01-01          |                       | 00.30 -      |        |
| #想#simept 申请贴意期限天数由结愈起止期限系统自动计算得出                                                                                                    | 结息单: 1/6                                                                                                    | 结虑起止顺服:                                  | 2021-01-01          | * 至 2021-             | 05-30 🐨      |        |
|                                                                                                    | stituicare pat                                                                                                    |                                          | 申请贴意                | 明晚天数由结虑               | 起止期限系统       | 自动计算得出 |
| 申请贴息额由公式自动计算                                                                                                    | <ul> <li>中市民の単図: 151</li> </ul>                                                                                                    | 申请贴息额的                                   | 由公式自动计              | 1.40                  | 758          | 6      |
| T. I BERENDARDER DOTALETE DAME TELEVISION COLLE                                                                                                    | 1 1 midli #1000 Sumd01 #10 gets                                                                                                    | CONTRACTOR DATA                          | 4010 "13 million in | C. OSHIM              |              | NO.    |

本申请表借款合同共计1份,借款合同金额共计100.00万元,涉及借款共计1笔,借款金额共计100.00万元, 预计最高贴息金额共计1.49万元,新增造林面积共计100.00亩,新增抚育面积共计200.00亩。

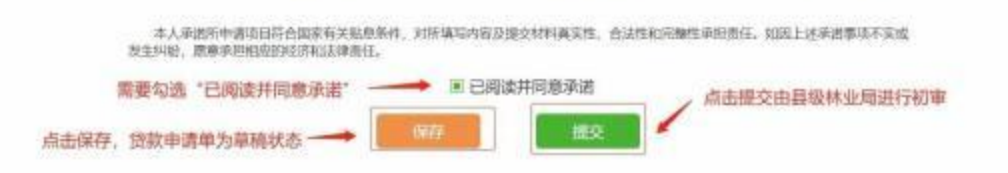

## 2) 企业帐户填写示例:

|                          | 江西                                    | 省林业贷款贴息申请表                                                                     |
|--------------------------|---------------------------------------|--------------------------------------------------------------------------------|
| <b>王中请人信意</b>            |                                       |                                                                                |
| "中面人:                    | 影会作数和国际有限责任公司                         | 制度——社会信用代码:                                                                    |
| *秘密唱话:                   | 1000000                               | "Househouse Siles and one of                                                   |
| "法定代表人:                  | 發小花                                   | 人派列生基*                                                                         |
| "法定代表人<br>原份证件           |                                       | ······································                                         |
| *征信报告:                   | - 195                                 |                                                                                |
| *林山合和山田林市                | Canadian and a second                 | pix.                                                                           |
| 运书:<br>经办人信息             |                                       |                                                                                |
| "把办人姓名:                  | 3862,11                               | - 12.00 Kit (19.10)                                                            |
| *身份证号:                   | Carrier advantions                    | "政策和法法" 江西省南南市                                                                 |
| "身份证上传:                  |                                       | 10. 19 10 10                                                                   |
| •授权委托书:                  | En                                    |                                                                                |
|                          | <b>能的人意用</b> 等p-#                     | 40                                                                             |
| 備款信息                     |                                       | 可添加或删除借款信息                                                                     |
| 银行名略:                    | 1125日2月7 👻                            | 田款合料金額: 100 万元                                                                 |
| 组款合利用号:                  | 2021122703                            | 100                                                                            |
| 1                        | III: PRODUCT III                      |                                                                                |
| ANTERIA CONT.            | 10                                    |                                                                                |
| 1.00000200000            | permitant also par                    |                                                                                |
| *(30230): 3              | ····································· | 名称: 就太良料培育 🐨                                                                   |
| *3009892 M               | A本良种培育 👻 "新闻造林团"                      | R 100 他"新增乐育医研 300 图                                                           |
|                          |                                       | 可新增成删除借款凭证信息 🛶 丰                                                               |
| 俄数代运输号:                  | 202112270301                          | - 24                                                                           |
| I                        | (INCREEDING and                       | 894                                                                            |
| 何款余额:                    | 100 万元                                | 明政NRER: 2021-01-01 - 至 2021-07-01 -                                            |
| 结由单:                     | 119                                   | 和曲点止地思: 2021-01-01                                                             |
| 1                        | ummender pat                          | 申请贴意期限天数由结察起止期限系统自动计算                                                          |
| 中國法市地設                   | 102 B                                 | 申请贴息税由公式自动计算<br>申请账单新 1.50 万元                                                  |
| The second second second | 注:1.平值起意题因为中值起意中增长的                   | AND MARKET AND AND AND AND AND AND AND AND AND AND                             |
|                          | 5.030040-80281.03020                  | 400 (H) /365*335, ##8145h1#19668.203148.                                       |
| 本申请表借款合同<br>预计最高         | 同共计1份,借款合同金8<br>贴息金额共计1.50万元,         | 疑共计 100.00 万元,涉及借款共计 1 笔,借款金额共计 100.00<br>新增造林面积共计 100.00 亩,新增抚育面积共计 300.00 亩。 |
| 本人)<br>20生料400           | 的诸师中语语目符合国家有关贴原条约<br>。愿意录用相信的经济和法律责任。 | 8、对所编句内容及提交材料确实性、合法性和完整性承担责任、如果上述承诺重动不实结                                       |

## 3) 在申请表界面点击提交按钮,弹出林业部门受理界面:

| 取消       「要次         点击提交按钮,提交给县         小         4) 借款凭证中,单笔借款金额不能大于借款合同金额         廠方名称:       中国建设银行         11001       第時上戶         一個常文報:       100         「前於完型:       加強性林业強軟         */四目经型:       林木良林培育         如日 如果:       */四日名称:         */四日名称:       林木良林培育         */四日经型:       */新增温林如用         100       第         */如日经型:       */如田 和如果                                                                                                    | 原房       原房         原房       原房         小       点击提交按钮,提交给县级林<br>业部门初审         4) 借款凭证中,单笔借款金额不能大于借款合同金额         原房       11001         ●回建设银行       正信服告:         ●回建设银行       正信服告:         ●回建设银行       正信服告:         ●回建设银行       正信服告:         ●回建设银行       正信服告:         ●回建设银行       ●         ●回建设银行       ●         ●回建设银行       ●         ●回建设银行       ●         ●回建设银行       ●         ●回建设银行       ●         ●       ●         ●       ●         ●       ●         ●       ●         ●       ●         ●       ●         ●       ●         ●       ●         ●       ●         ●       ●         ●       ●         ●       ●         ●       ●         ●       ●         ●       ●         ●       ●         ●       ●         ●       ●         ●       ●         ●       ●         <                                                                                                    | Q                                                                                                    | 建部门: 景秋                                                              | 914市 🔻 8                                | 9梁良 ▼                                                                                                    | -                                                                            | ▶ 下拉选择                                                                | 林业部门                                            |
|----------------------------------------------------------------------------------------------------|----------------------------------------------------------------------------------------------------|----------------------------------------------------------------------------------------------------|----------------------------------------------------------------------|-----------------------------------------|----------------------------------------------------------------------------------------------------|------------------------------------------------------------------------------|-----------------------------------------------------------------------|-------------------------------------------------|
| 4) 借款凭证中,单笔借款金额不能大于借款合同金额         廣方老祭:       中國建设银行         「前方老祭:       中國建设银行         「前方老祭:       中國建设银行         「前方老祭:       中國建设银行         「「「」」」       「」」「」」         「「」」」       「」」「」」         「」」」       「」」」」         「」」」       「」」」」         「「」」」       「」」」」         「「」」」       「」」」」         「」」」」       「」」」」         「」」」」       「」」」」         「」」」」       「」」」」         「」」」」       「」」」」         「」」」」       「」」」」」         「」」」」       「」」」」         「」」」」       「」」」」」         「」」」」       「」」」」」         「」」」」       「」」」」」         「」」」」       「」」」」」」         「」」」」       「」」」」」」         「」」」」       「」」」」」」         「」」」」       「」」」」」」」」」」」」」」」」」」」         「」」」」       「」」」」」」」」」」」」」」」」」」」」」」」」」」」」」」」」」」」」 | 4) 借款凭证中,单笔借款金额不能大于借款合同金额         6:28称: 中國建設限行 ● 证信报告: ● 正常         自调器号: 111001         ● 回建设限行 ● 证信报告: ● 正常         ● 回建设限行 ● 证信报告: ● 正常         ● 回建设限行 ● 正信报告: ● 正常         ● 回建设限行 ● 正常         ● 回建设限行 ● 正常         ● 回生         ● 回生         ● 回生         ● 回生         ● 回生         ● 回生         ● 回生         ● 回生         ● 回生         ● 回生         ● 回生         ● ● ● ● ● ● ● ● ● ● ● ● ● ● ● ● ● ● ●                                                                                                    |                                                                                                    |                                                                      |                                         | 取消 ]                                                                                                    | 提交                                                                           |                                                                       |                                                 |
| 点击提交按钮,提交给县         4) 借款凭证中,单笔借款金额不能大于借款合同金额         銀行答標: 中国建设银行 ● ④笔倍报告: ● ● ● ● ● ● ● ● ● ● ● ● ● ● ● ● ● ● ●                                                                                                    | 点击提交按钮,提交给县级林<br>业部门初审         4) 借款凭证中,单笔借款金额不能大于借款合同金额         6月3条: 中国建设银行         6月3条: 中国建设银行         6月3条: 中国建设银行         6月3条: 中国建设银行         6月3条: 中国建设银行         6月3条: 中国建设银行         6月3条: 中国建设银行         6月3条: 中国建设银行         6月3条: 中国建设银行         6月3条: 中国建设银行         6月3条: 中国建设银行         6月3条: 中国建设银行         6月3条: 中国建设银行         111001         111001         1110010         1110010         1110010         1110010         1110010         1110010         111010         111010         111010         111010         111010         1110010         1110010         1110010         1110010         1110010         111010         111010         111010         111010         111010         111010         111010         111010         111010         111010         111010         111010         1111010         111010                                                                                                    |                                                                                                    |                                                                      |                                         | <u> </u>                                                                                                    | 1                                                                            | 1                                                                     |                                                 |
| 4) 借款凭证中,单笔借款金额不能大于借款合同金额         (         (       (         (       (         (       (         (       (         (       (         (       (         (       (         (       (         (       (         (       (         (       (         (       (         (       (         (       (         (       (         (       (         (       (         (       (         (       (         (       (         (       (         (       (         (       (         (       (         (       (         (       (         (       (         (       (         (       (         (       (         (       (         (       (         (       (         (       (         (       (         (       (         (                      | 4) 借款凭证中,单笔借款金额不能大于借款合同金额         678%         中國建設银行         6378%         111001         111001         111001         111001         111001         111001         111001         1110010         1110010         1110010         1110010         1110010         1110010         1110010         1110010         1110010         1110010         1110010         1110010         1110010         1110010         1110010         1110010         1110010         1110010         1110010         1110010         1110010         1110010         1110010         1110010         111010         111010         1111010         1111010         1111010         1111010         1111010         1111010         1111010         1111010         11111         11111         11111         1                                                                                                    |                                                                                                    |                                                                      |                                         |                                                                                                    | , F                                                                          | 「市場交按钮」                                                               | 提交给县级林                                          |
| 4) 借款凭证中,单笔借款金额不能大于借款合同金额         (678年: 中国建设银行 ************************************                                                                                                    | 4) 借款凭证中,单笔借款金额不能大于借款合同金额         银行答称:       中国建设银行         查词编号:       111001         周途佐证:       111001         周途佐证:       111001         周途佐证:       111001         周途佐证:       111001         周途佐证:       111001         周途佐证:       111001         周途佐证:       111001         周途佐证:       1110010         「新端這跡前面积:       2021-02-11         「新端這跡前面积:       100         「新端這時面积:       2021-02-11         「夏道陽号:       1110010         「日本       1110010         「日本       1110010         「日本       1110010         「日本       1110010         「日本       1110010         「日本       111011         「日本       111011         「日本       111011         「日本       111011         「日本       1111011         「日本       1111011         「日本       1111         「日本       1111         「日本       1111011         「日本       1111011         「日本       11111         「日本       11111         「日本       11111                                                                                                    |                                                                                                    |                                                                      |                                         |                                                                                                    | M.                                                                           | Man I Mar I Her                                                       |                                                 |
| 復行名称:     中国建设银行     征信报告:     上成                                                                                                    | 協行名称: 中国建设银行 ● 征信报告: 上市 合词编号: 111001 即件上标 借款合同金额: 100 了元 用途佐证: 上市 倍款合同期限: 2021-02-11 ● 至 2021-11-25 ● 网络包架: 政策性林业贷数 ● "项目名容: 林木良种培育 ● 当些型: 林木良种培育 ● "新端运林面积 100 亩 "新增知育面积 300 亩 并 凭证编号: 1110010 用件上样 新件上样 新件上标 一 图 2021-07-22 ● 结色单: 上市 图 2021-07-22 ●                                                                                                    |                                                                                                    |                                                                      |                                         |                                                                                                    | Ч                                                                            | 四时小时                                                                  |                                                 |
| 当教台词编号: 111001 新株上序 当教台词金板: 100 万元   当教用途佐证: 上冊 「借款台同期限: 2021-02-11 ▼ 至 2021-11-25 ▼   "訪教差型: 政策性林业贷数 ▼ "项目名称: 林木良种培育 ▼   "项目经型: 林木良种培育 ▼ "新描述林面积 100                                                                                                    | 合同编号:         111001         期件上作         他飲合同金額:         100         万元           用途佐证:         上作         個飲合同期限:         2021-02-11         革         2021-11-25         ●           放起型:         政策性林业贷数         *项目名称:         林木良种培育         ●         ●         ●         ●         ●         ●         ●         ●         ●         ●         ●         ●         ●         ●         ●         ●         ●         ●         ●         ●         ●         ●         ●         ●         ●         ●         ●         ●         ●         ●         ●         ●         ●         ●         ●         ●         ●         ●         ●         ●         ●         ●         ●         ●         ●         ●         ●         ●         ●         ●         ●         ●         ●         ●         ●         ●         ●         ●         ●         ●         ●         ●         ●         ●         ●         ●         ●         ●         ●         ●         ●         ●         ●         ●         ●         ●         ●         ●         ●         ●         ●         ●         ●         ● | 4)                                                                                                    | 借款凭订                                                                 | 正中,单约                                   | 笔借款金                                                                                                    | 额不能力                                                                         | 大于借款合[                                                                | 司金额                                             |
| 書款用途按证: 上标 信款合同期限: 2021-02-11 ▼ 至 2021-11-25 ▼ *贷款类型: 政策性林业贷款 ▼ *项目名称: 林木良种临宵 ▼ *项目经型: 林木良种培育 ▼ *新描志林面积 100 亩 *新增抚育面积 300 亩                                                                                                    | 用途佐证:     上坂     佃款合同期限:     2021-02-11     王     2021-11-25       放柴型:     政策性林业贷数     *项目名称:     林木良种培育       調柴型:     林木良种培育     *新磁速林面积     100     面 *新增取育面积     300     面       隽证编号:     1110010     第件上纬     *     *     *       貴族金錢:     102     万元     借款取限:     2021-02-11     王     2021-07-22       结思单:     上兵     世界目標     日本     王     王                                                                                                    | <ol> <li>4)</li> <li>銀行名称:</li> </ol>                                                                                                    | 借款凭证                                                                 | 正中,单约                                   | 笔借款金                                                                                                    | 额不能力                                                                         | 大于借款合[                                                                | 司金额                                             |
| *资款类型: 政策性林业贷款 * "项目名称: 林木良种临宵 *<br>"项目类型: 林木良种培育 * 新描述林面积 100 亩 *新增抚育面积 300 亩                                                                                                    |                                                                                                    | <ol> <li>4)</li> <li>銀行名称:</li> <li></li></ol>                                                                                                    | 借款凭证<br>中国建设银行<br>111001                                             | 正中,单结                                   | 笔借款金<br><sup>证信报告:</sup>                                                                                                    | ·额不能力                                                                        | 大于借款合[                                                                | 司金额                                             |
| "项目类型: 林木良种培育 👻 "新塔造林面积 100 亩 "新增玩育面积 300 亩                                                                                                    | ● 基型: 林木良种培育 ● *新潮造林面积 100 亩 *新潮玩育面积 300 亩 # 供证编号: 1110010 用件145 给型单: 102 万元 借数联限: 2021-02-11 ▼ 葉 2021-07-22 ▼ 结型单: 102 万元 借数联限: 2021-02-11 ▼ 葉 2021-07-22 ▼                                                                                                    | <ol> <li>4)</li> <li>银行名称:</li> <li>              昔款台词编号:         </li> <li>             皆款用途佐证:         </li> </ol>                                                                                                    | 借款凭ü<br>中国建设银行<br>111001                                             | 正中,单结                                   |                                                                                                    | 额不能力<br>155<br>(世教会同金額:<br>2021-02-11                                        | 2:00 J#J#<br>大于借款合[<br>100<br>▼ Ξ 2021-11-25                          | 司金额                                             |
|                                                                                                    | 生産<br>生産<br>生産<br>生産<br>生産<br>生産<br>生産<br>生産                                                                                                    | <ol> <li>4)</li> <li>银行名称:</li> <li>首款台同编号:</li> <li>首款用途任证:</li> <li>"贷款差型:</li> </ol>                                                                                                    | 借款凭证<br>中国建设银行<br>111001<br>上标                                       | 正中,单约                                   |                                                                                                    | 额不能力<br>(個数合同金額:<br>2021-02-11                                               | 上部[ ]#J 単<br>大于借款合[<br>100 100 ▼ Ξ 2021-11-25                         | 司金额                                             |
|                                                                                                    | 供证编号: 1110010 前件上档<br>借数金额: 102 万元 借款期限: 2021-02-11 ▼ 至 2021-07-22 ▼<br>结思单: 上校 何次的情報研究目的分析 ▼ 至 ▼                                                                                                    | <ol> <li>4)</li> <li>银行名称:</li> <li>首款台词编号:</li> <li>首款用途佐证:</li> <li>"贷款送型:</li> <li>"贷款送型:</li> </ol>                                                                                                    | 借款凭证<br>中国建设银行<br>111001 上标 政策性林业贷款 《                                | 正中,单约<br>"项目名"                          | <ul> <li>笔借款金</li> <li>证信报告:</li> <li>新井上寺</li> <li>個款合同期限:</li> <li>称: 林木良种端</li> <li>100</li> </ul>                                                                                                    | 额不能力<br>(借款合同金额:<br>2021-02-11<br>育<br>(重))))))))))))))))))))))))))))))))))) | 上部[ ]#J単<br>大于借款合[<br>100<br>▼ Ξ 2021-11-25<br>(面积 300                | 司金额                                             |
| 告款凭证编号: 1110010 前件上作                                                                                                    | 借数金額: 102 万元 借款期限: 2021-02-11 ▼ 至 2021-07-22 ▼<br>结思单: 上市 「日本市中国語」 ▼ 至 ▼                                                                                                    | <ol> <li>4)</li> <li>银行名称:</li> <li>首款台词编号:</li> <li>首款用途佐证:</li> <li>"贷款送型:</li> <li>"贷款送型:</li> </ol>                                                                                                    | 借款凭证<br>中国建设银行<br>111001<br>上标<br>政策性林业贷款 4<br>林木良种运育 4              | 正中,单<br>" <sup>项目名》</sup>               | <ul> <li>笔借款金</li> <li>证信报告:</li> <li>新井上等</li> <li>借款合同期限:</li> <li>称: 林木良种端</li> <li>100</li> </ul>                                                                                                    | 额不能力<br>(個款合同金額:<br>2021-02-11<br>育<br>(重) *新增玩育                             | 上刊 J#J単<br>大于借款合[<br>100<br>▼ Ξ 2021-11-25                            | 司金额<br>                                         |
| 借款金額: 102 万元 借款期限: 2021-02-11 ▼ 至 2021-07-22 ▼                                                                                                    |                                                                                                    | <ol> <li>4)</li> <li>(股行名称:</li> <li>(股行名称:</li> <li>(股行名称:</li> <li>(股行名称:</li> <li>(股行名称:</li> <li>(股行名称:</li> <li>(股行名称:</li> <li>(股行名称:</li> <li>(股行名称:</li> <li>(股行名称:</li> <li>(股行名称:</li> <li>(股行名称:</li> <li>(股行名称:</li> <li>(股行名称:</li> <li>(股行名称:</li> <li>(股行名称:</li> <li>(限行名称:</li> <li>(限行名称:</li> <li>(R)</li> <li>(R)</li></ol> | 借款凭证<br>中国建设银行<br>111001<br>上行<br>政策性林业贷款 4<br>林木良种培育 4              | 正中,单结<br>" <sup>项目名</sup> "             | <ul> <li>宅借款金</li> <li>运信报告:</li> <li>部件上等</li> <li>借款合同期限:</li> <li>称: 林木良种端</li> <li>100</li> </ul>                                                                                                    | 额不能力<br>(個数合同金額:<br>2021-02-11<br>育                                          | 上刊 J 秋 J 単<br>大于 借款合<br>100<br>▼ Ξ 2021-11-25<br>100<br>300           | 司金额<br>〕<br>,,,,,,,,,,,,,,,,,,,,,,,,,,,,,,,,,,, |
|                                                                                                    |                                                                                                    | <ol> <li>4)</li> <li>银行名称:</li> <li>凿款台词编号:</li> <li>凿款用途佐证:</li> <li>"贪款送空:</li> <li>"贷款送空:</li> <li>"贷款送空:</li> <li>"贷款送空:</li> <li>"贷款送空:</li> <li>"贷款送空:</li> <li>"贷款送空:</li> <li>"贷款送空:</li> <li>"贷款送空:</li> </ol>                                                                                                    | 借款凭记<br>中国建设银行<br>1111001<br>上标<br>政策性林业贷数 《<br>林木良种培育 《<br>11110010 | 正中, 单<br>" <sup>项目名7</sup> "<br>"新蜀速林面积 | <ul> <li>管借款金     <li>延信報告:     <li>新井上寺     <li>雷軟合同期限:     <li>森:     <li>林木良种編     <li>100</li> <li>新井上井     <li>雷軟合同期限:     </li> <li>朝井上井     </li> <li>雷軟合同期限:     </li> <li>福軟合同期限:     </li> <li>福軟合同期限:     </li> </li></li></li></li></li></li></li></ul> | 初不能力<br>(世校合同金額:<br>2021-02-11)<br>意"新增玩育<br>2021-02-11                      | 上部 J#J 単<br>大于借款合<br>100 ■ 至 2021-11-25 ■ 第 2021-11-25 ■ 第 2021-07-22 | 司金额                                             |

5) 如果有多个借款凭证信息,借款期限重叠的情况下借款的合 计金额不能大于借款合同金额

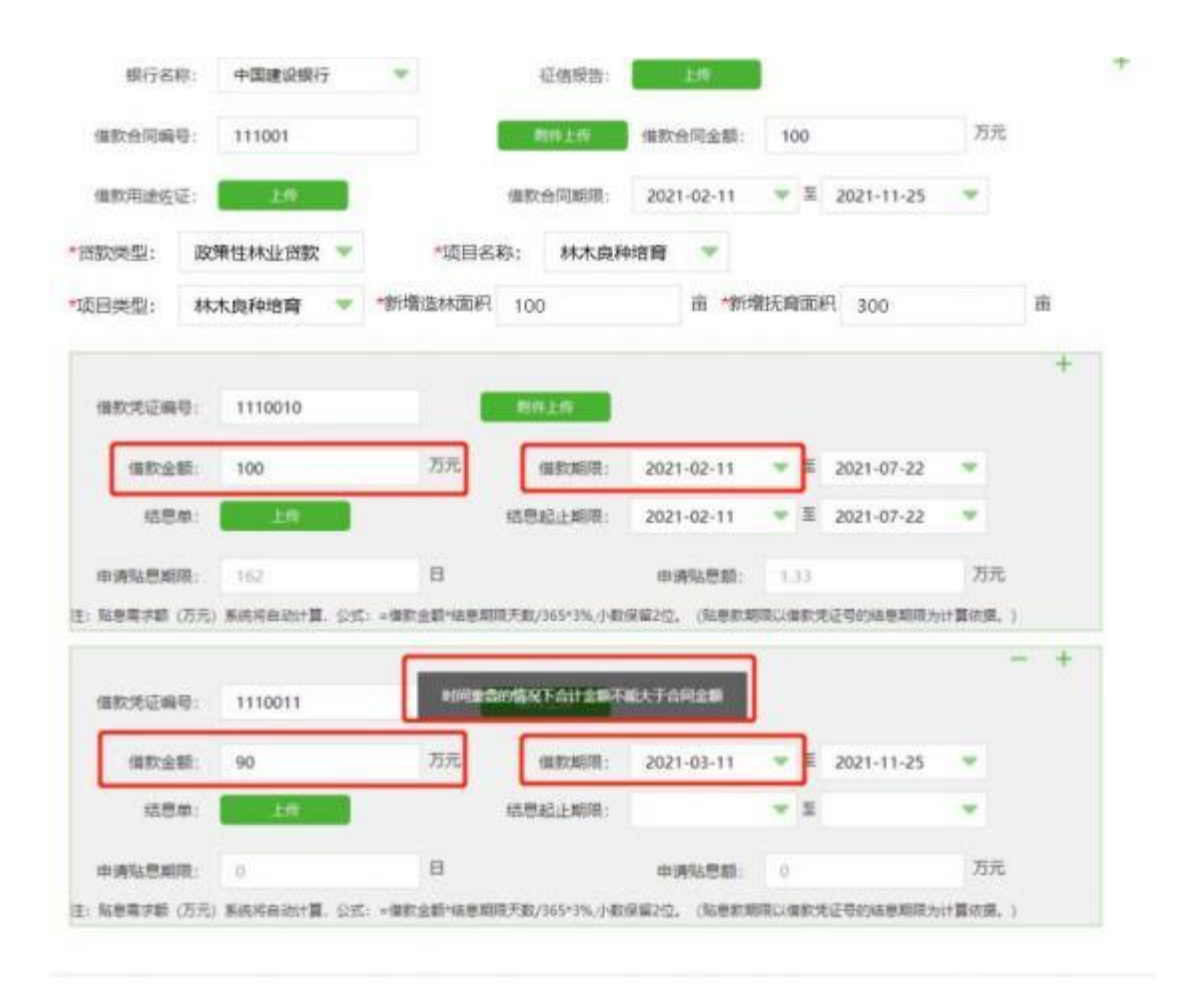

3. 详细说明:

(1) 申请人信息: 申请人姓名、身份证号、联系电话为注册时填 写的信息,系统自动带入不可修改,填写邮编、联系地址,上传身份 证正反面照片(JPG, JPEG, PNG文件大小上限4MB);

(2) 所有标红色\*项为必填项;

(3) 经办人信息: 可勾选申请人与经办人是否为同一人,如果为同一人,不需要填写经办人信息; 如果不是,需要填写经办人姓名、联系电话、身份证号、邮编、联系地址,上传身份证正反面照片 (JPG, JPEG, PNG文件大小上限4MB);

(4)借款信息: 点击 "+"可新增多个合同信息,下拉选择银行名称、贷款类型(政策性林业贷款/国家储备林贷款/一般性林业贷款)、项目名称(林木良种培育、造林、森林抚育、营造油茶、其他木本油料
林(在输入框中填写项目类型)、项目类型与上述项目名称关联(对

应项目类型: 1. 林木良种培育对应项目类型为林木良种培育; 2. 造林 对 应项目类型为松、杉等乔木林、森林药材; 3. 森林抚育对应项目类 型 为松、杉等乔木林、森林药材; 4. 营造油茶对应项目类型为油茶, 5. 其他木本油料林对应项目类型为其他木本油料林); 上传征信报告、 借 款合同附件、借款用途佐证; 填写借款合同编号、借款合同金额、 项 目名称、新增面积; 选择借款合同期限;

(5) 上传文件类型[JPG, JPEG, PNG, PDF], JPG, JPEG, PNG文件大小 上限4MB, PDF文件大小上限50MB, 可上传多个附件;

(6) 上传的附件信息可进行预览,修改,删除;

(7)借款凭证信息: 点击 "+"可新增多个借款凭证信息,上传借款凭证附件、结息单附件; 填写借款凭证编号、借款金额; 选择借款 期限、结息起止期限,申请贴息期限和申请贴息额为系统自动计算;

(8) 借款金额: 借款凭证中,单笔借款金额不能大于借款合同金额; 如果有多个借款凭证信息,借款期限重叠的情况下借款的合计金额不能大于借款合同金额;

(9) 借款期限: 借款期限不能超出借款合同期限;

(10) 结息起止期限: 结息起止期限不能超出借款期限;

(11) 申请贴息期(日):申请贴息期限为申请贴息年度内的实际结息天数,系统根据"结息起止期限"自动计算;

(12) 申请贴息额: 贴息需求额(万元) 系统将自动计算,公式:=借款金额\*结息期限天数/365\*3%,小数保留2位(贴息款期限以借款凭证号的结息期限为计算依据);

(13) 点击"提交"按钮之前,务必勾选"已阅读并同意承诺";

(14) 贷款贴息申请表填写完成后,提交"林业部门"进行受理审核;

(15) 填写的贷款贴息申请信息务必真实有效,合法合规。

#### 2.5 贷款贴息申请撤销

申请人如果需要撤销贴息贷款申请单,可以在用户中心-贴息申 请界面,点击申请撤销的按钮。贴息贷款申请单在以下状态下可以申 请撤销: 待受理,初审通过,审核通过,审核驳回,复核驳回。省级 复核通过后,申请人不可以操作撤销。

贴息贷款申请单为"待受理"状态,申请人可以在用户中心-贴 息申请界面,点击申请撤销的按钮,由县级林业局在"贷款贴息待初 审"界面操作"确认撤销",确认撤销之后,申请单更新为"已撤销",申请 人可以重新修改,保存,提交。

| ◆ 南方林业产权交                                                                                                    | 器所移业金融服务                                                                                                    | 6平台                                                  | 平台首页                               | 全就产品                                                                             | 合作银行                                                               | 相论机构              | 中介机构 | 减流乘求             | 用户中心             |
|----------------------------------------------------------------------------------------------------|----------------------------------------------------------------------------------------------------|------------------------------------------------------|------------------------------------|----------------------------------------------------------------------------------|--------------------------------------------------------------------|-------------------|------|------------------|------------------|
|                                                                                                    | NR-2                                                                                                    |                                                      |                                    |                                                                                  |                                                                    |                   |      |                  |                  |
| 合義但三和生态次化发展                                                                                                    | 私息中國                                                                                                    |                                                      |                                    | -                                                                                |                                                                    |                   | -    | _                |                  |
| addition of                                                                                                    | 908560                                                                                                    | 498,4357                                             | W/6/14                             | 221.04                                                                           | 1840121642                                                         | HARD COL          | 117  | U.S.             | 4745             |
| 用户股料 🧹                                                                                                    | Harrist statistics                                                                                                    |                                                      | 3853.01.0410                       | 130.00                                                                           | 14                                                                 | 120.00            | 1.35 | 172.04           |                  |
| 私祭中府                                                                                                    | Machine and States                                                                                                    | DESCRIPTION OF                                       | 2021-13-30.10                      | 250.00                                                                           | 2                                                                  | 250.00            | 3.00 | and the          |                  |
| 和日本時                                                                                                    | ce5df030c#704332                                                                                                    | 282-055                                              | 2021-12-29 14.                     | 320.00                                                                           | A                                                                  | 560.00            | 6.24 | THITIS           |                  |
|                                                                                                    | Scenifibebilo44a34.                                                                                                    | ZARENSA.                                             | 2021-12-27-10                      | 100.00                                                                           |                                                                    | 100.00            | 1.50 | 043825           | 001178           |
|                                                                                                    | 51bcdlee66e448                                                                                                    | IAGODES.                                             | 2021-12-23-17_                     | 150.00                                                                           | (4)                                                                | 253.00            | 3.11 | ERE              |                  |
| 309 PO                                                                                                    | 11013-0578-4689                                                                                                    | 20422319:0.                                          | 2921-12-21-17_                     | 25,00                                                                            | 1                                                                  | 25.00             | 0.06 | ENC              |                  |
| 业产权交易所林业会                                                                                                    | <b>期限务</b> 平台 u o es                                                                                                    |                                                      |                                    |                                                                                  |                                                                    |                   | ŕ    | • ces ==         |                  |
| 业产权交易所林业金                                                                                                    | 朝政务平台にのも                                                                                                    | 1. Tind                                              | ×44.11.6%8+0                       |                                                                                  |                                                                    |                   |      | • **** **        | erage protection |
| 9.业产权交易所体业业                                                                                                    | <b>21</b> 日約平台 u c <del>e</del> y                                                                                                    | 江西省                                                  | 翰林业贷款则                             | 5息申请3                                                                            | ŧ                                                                  |                   | ſ    | •                |                  |
| 业产权交易所林业会<br>1008人做是                                                                                                 | 観察教育会社の登場                                                                                                    | 1西省                                                  | <b>谷林业贷款</b> 见                     | 5息申请3                                                                            | ₹.                                                                 |                   |      | • хори ни        | artan Adams      |
| 业产收交易所林业业<br>1400人选E<br>,                                                                                            | 副語為平白 u o eu<br>中国人) 古角正元11<br>15月1日 11月170541                                                                                                    | 江西省<br>1850-1860-187                                 | á林业贷款见<br>□ ₩→±ŵ                   | 5息申请3<br>Davon 9<br>Davis #                                                      | 長<br>136102656866<br>河地址                                           | 52592H            | ſ    | • 2001 10        |                  |
| 立一切文書所林立会<br>【HHR人復日<br>、<br>つい<br>"20<br>"20<br>"20                                                                 | 副臣务学ら Losen<br>1988人: 京都昌己紀:<br>1988人: 118070041<br>1988人: 防英彦                                                                                                    | 江西省<br>1+50010040867<br>21                           | â林业贷款见<br>□ 14-±ŵ<br>124/          | <u>1月日</u><br>1月日<br>1月日<br>1月日<br>1月日<br>1月日<br>1月日<br>1月日<br>1月日<br>1月日<br>1月日 | 長<br>136102656860<br>洞地址<br>101041364022                           | 525024            |      | •                | erner<br>Karan   |
| 业产权交易所林业业<br>[ 988.448<br>- 19<br>- 19<br>- 19<br>- 19<br>- 19<br>- 19<br>- 19<br>- 19                               | 400.A) 2548-340<br>5455: 1100/0541<br>402.A: 1962<br>5529: 100/0541                                                                                                    | 江西省<br>1941年4月1日<br>21                               | a林业贷款D<br>□ 10-140<br>12.A<br>12.A | 5息申请录<br>2.0000 9<br>00000 8<br>90028 3<br>Taxiu8                                | 表<br>136102656666<br>周時経<br>161041964022                           | s2592H<br>252819  | C    | • cos in         |                  |
| 立一切文書所林立会<br>[1988人現在<br>-<br>-<br>-<br>-<br>-<br>-<br>-<br>-<br>-<br>-<br>-<br>-<br>-<br>-<br>-<br>-<br>-<br>-<br>- | 第日第一名 しのの<br>第日第一名 しのの<br>第日第一名 しのの<br>第日第二名 しの<br>第日第二名 しの<br>第日第二名 しの<br>第日第二名 しの<br>第日第二名 しの<br>第日第二名 しの<br>第日第二名 しの<br>第日第二名 しのの<br>第一名<br>第一名 しのの<br>第一名<br>第一名<br>第一名<br>第一名<br>第一名<br>第一名<br>第一名<br>第一名<br>第一名<br>第一名 | 江西省<br>1 +540 - 10 + 10 + 10 + 10 + 10 + 10 + 10 + 1 | a林业贷款。<br>ロ 16-12-20<br>「<br>マスト」  | 5思申講者<br>2009年 9<br>1009年 8<br>907年 3<br>1008年 1                                 | 136102656866<br>(716102656866<br>(716102656866)<br>(71610216564022 | 52502H<br>15.2819 |      | <b>O</b> CON 191 |                  |

| 97, XX243080749307493 | 2.8.7%以至他我自守行         |            |                 | 6         | Onan  | ERISARON | NORCH  | ann 1 | 网络曲莲 收置 |
|-----------------------|-----------------------|------------|-----------------|-----------|-------|----------|--------|-------|---------|
| A                     |                       |            |                 | SH1908/30 | 11年1月 |          |        |       |         |
| 前方林业产权交               | 88所林业金融屋多             | 5平台        | 平台首页            | 金融产品      | 合作很行  | 保险机构     | 中介机构   | 撤资需求  | 用户中心    |
|                       |                       |            |                 |           |       |          |        |       |         |
|                       | 喪卒                    |            |                 |           |       |          |        |       |         |
|                       | al month              |            |                 |           |       |          |        |       |         |
| 自動見三和生き次化发展           | 10100 to 101          |            |                 |           |       |          |        |       |         |
| 有限公司                  | 中央保守                  | 中美人名印      | 4080590         | 储积西州京…    | 体积空物器 | 唐秋云金翔(   | RITERO | 88    | 1017    |
| 用户资料 🗸                | 120965339(764031      | ###EN95    | 2022-01-04 11_  | 220.00    | 7     | 531.00   | 3.37   | EWW   |         |
|                       | fidfbc06cHab42de      | 双角圆三和出去    | 2022-01-0410    | 120.00    | 9.5   | 00,051   | 1.36   | 原稿:   |         |
| 贴要申请                  | 39a26657a8e14e23      | 的现在分词 化化合金 | 2021-12-30 10   | 250.00    | 25    | 250.00   | 2.99   | 市联下达  |         |
| 项目列数                  | ea58630d704332        | RANER:     | 2021-12-29-14_  | 320.00    | 4     | 560.00   | 6.24   | 市级下达  |         |
| 中介申請                  | Scillefilteblic44a34. | IOMOSKIES. | 2021-12-27-10., | 100.00    | 10    | 100.00   | 1.50   | WHERE | 89244   |
| The second second     | Stbcdbeeb6e04a0       | 直角成三和生态    | 2021-12-23 17   | 150.00    | 4     | 253.00   | 3.11   | 日常史   |         |
| 間面中心                  | F1bf13c050ac49589     |            | 2021-12-21 17   | 25.00     | τ.    | 25.00    | 0.06   | 已要定   |         |
| 織招尾求                  |                       |            |                 |           |       |          |        |       |         |

贴息贷款申请单为"初审通过"状态,申请人可以在用户中心 - 贴息申请界面,点击申请撤销的按钮,由市级林业局在"贷款贴息 待 审核"界面操作"确认撤销", 确认撤销之后,申请单更新为"已 撤 销",申请人可以重新修改,保存,提交。

| er, kennennares | entrina a segurite de la constante de la constante de la constante de la constante de la constante de la consta |               |                |           | O RAR   | 1011-00-01 | 副有限公司    | 調田      | 网络南西 峨嵋  |
|-----------------|----------------------------------------------------------------------------------------------------|---------------|----------------|-----------|---------|------------|----------|---------|----------|
| 1 A A           |                                                                                                    |               |                | 20月10日第1月 | 11.7.11 |            |          |         |          |
| 南方林业产权支         | 易所林业金融服务                                                                                                    | 5平台           | 平台普页           | 金融产品      | 合作银行    | 保险机构       | 中介机构     | 融资需求    | 用户中心     |
|                 | 現交                                                                                                    |               |                |           |         |            |          |         |          |
|                 |                                                                                                    |               |                |           |         |            |          |         |          |
| 7番目二期生态大化发展     | 結果申請                                                                                                    |               |                |           |         |            |          |         |          |
| 有限公司            | 中选级中                                                                                                    | 中请人名印         | 444(05)()      | 编数合约划     | 由欧生活数   | 朝秋田金朝(     | Richten. | ine.    | 10/1     |
| 用户證料 >          | 120905319064031                                                                                                 | BRRENED       | 2022-01-0411   | 220.00    | 7       | 531.00     | 3.37     | 974082t | States - |
| automa a        | Mdtbc06d4ab42de                                                                                                 | 20月8日20205-   | 2022-01-04 10. | 120.00    | 1       | 120.00     | 1.36     | 0.0     |          |
| SD State St     | Wa2ld57e8e14c25.                                                                                                | 当两百三和生态       | 2021-12-30 10. | 258.00    | 2       | 250.00     | 2.99     | 市廠下达    |          |
| 项目列表            | ee50%30df704332.                                                                                                | 前前日105-8.     | 2021-12-29.14. | 320.00    | . 4     | 560.00     | 6,24     | 力相下这    |          |
| 中作申请            | Sceluti bobilo 44a34.                                                                                           | 迎周禄三和主告       | 2021-12-27 10. | 100.00    | 1       | 100.00     | 1.50     | wainig  | BIRD OF  |
| 编奏中心            | 51bcd0ee85e84a9                                                                                                 | 30,841-502-8- | 2021-12-23 17  | 150.00    | 4       | 253.00     | 3.11     |         |          |
| ulter ( .m.     | F10/13c050ac4689.                                                                                               | 这黄昏三和生态       | 2021-12-21 17. | 25.00     | 33.0    | 25.00      | 0.06     | 日祭史     |          |
| 能研想求            |                                                                                                    |               |                |           |         |            |          |         |          |

| 360 1917                                                                                                    | 相关合同性的现在的                                                                                                    | 225737 (#1949504(#))                                                                                                    | 1122678ELWAY) 🛃                                                                                                    | termine (CR)                                                                                                    | 站和再提示                                                                                                    |                                                            |                                                                        |                                                                               |                                                                                                    |         | 0 3  |
|----------------------------------------------------------------------------------------------------|----------------------------------------------------------------------------------------------------|----------------------------------------------------------------------------------------------------|----------------------------------------------------------------------------------------------------|----------------------------------------------------------------------------------------------------|----------------------------------------------------------------------------------------------------|------------------------------------------------------------|------------------------------------------------------------------------|-------------------------------------------------------------------------------|----------------------------------------------------------------------------------------------------|---------|------|
|                                                                                                    |                                                                                                    |                                                                                                    |                                                                                                    |                                                                                                    |                                                                                                    |                                                            |                                                                        |                                                                               | - (                                                                                                    |         |      |
| 1998 ·                                                                                                    | 100                                                                                                    |                                                                                                    |                                                                                                    | 行通貨成別月                                                                                                    | 2011年1月1日                                                                                                    | NAC .                                                      |                                                                        |                                                                               |                                                                                                    |         |      |
| CONTRACTOR OF                                                                                                    | No.                                                                                                    | E mail a comp                                                                                                    |                                                                                                    | 1114 (11/14/14)                                                                                                    | 2000,000,000,000                                                                                                    | 14.0X                                                      |                                                                        |                                                                               |                                                                                                    |         |      |
| menutations.                                                                                                    |                                                                                                    |                                                                                                    | HALL BRITHLE                                                                                                    | PLOTHER 1                                                                                                    | -u-u-serue                                                                                                    | 11111000000000000                                          | 24                                                                     |                                                                               |                                                                                                    |         | -    |
| STREET,                                                                                                    |                                                                                                    |                                                                                                    | 11577094725                                                                                                    |                                                                                                    | 15.6462                                                                                                    | 1.4.40                                                     |                                                                        |                                                                               |                                                                                                    | -       |      |
| 1.000.000                                                                                                    | 1                                                                                                    | 1925                                                                                                    | CRAI BEB                                                                                                    |                                                                                                    | NUMBER:                                                                                                    | 1101 (MT 964) (22528                                       | 19                                                                     |                                                                               |                                                                                                    |         |      |
|                                                                                                    |                                                                                                    | -2.18                                                                                                    | nin:                                                                                                    | · ······                                                                                                    | 18124-18                                                                                                    | (and the second second                                     |                                                                        |                                                                               |                                                                                                    |         |      |
|                                                                                                    |                                                                                                    | 3                                                                                                    | and I manual a                                                                                                    |                                                                                                    |                                                                                                    |                                                            |                                                                        |                                                                               |                                                                                                    |         |      |
|                                                                                                    |                                                                                                    | 10.57850                                                                                                    | Divela                                                                                                    |                                                                                                    |                                                                                                    | in the                                                     |                                                                        |                                                                               |                                                                                                    |         |      |
|                                                                                                    |                                                                                                    |                                                                                                    | Death 1                                                                                                    |                                                                                                    |                                                                                                    | 88.74                                                      |                                                                        |                                                                               |                                                                                                    |         |      |
|                                                                                                    |                                                                                                    | 100.00                                                                                                    | mill the ball of the                                                                                                    |                                                                                                    |                                                                                                    |                                                            |                                                                        |                                                                               |                                                                                                    |         |      |
|                                                                                                    |                                                                                                    | 190                                                                                                    | ant: No.                                                                                                    |                                                                                                    | WAND                                                                                                    | 115200750++                                                |                                                                        |                                                                               |                                                                                                    |         |      |
|                                                                                                    |                                                                                                    | 19                                                                                                    | egili aktorisikad                                                                                                    | 258146                                                                                                    | 19.6351                                                                                                    | en. United                                                 |                                                                        |                                                                               |                                                                                                    |         |      |
|                                                                                                    |                                                                                                    | 190                                                                                                    | The state of                                                                                                    |                                                                                                    |                                                                                                    |                                                            |                                                                        |                                                                               |                                                                                                    |         |      |
|                                                                                                    | 8-24-30                                                                                                    |                                                                                                    |                                                                                                    |                                                                                                    | 1.1                                                                                                    |                                                            |                                                                        |                                                                               |                                                                                                    |         | 0.10 |
| 8997, W.B                                                                                                    | DAMIENTH SPEED                                                                                                    | 2837年以中國主要有中口                                                                                                    |                                                                                                    |                                                                                                    | *<br>1900/08                                                                                                    | O DAR                                                      | REARCH                                                                 | sencia I                                                                      | anne 1                                                                                                    | Rida Am |      |
| stur, wa                                                                                                    | 国家市内中心 <sup>24</sup> 83                                                                                                    | 2740282370<br>28所林业金融服务<br>222                                                                                                    | 评合                                                                                                    | 平台首页                                                                                                    | 。<br>1941 1908년<br>金融产品                                                                                                    | 1 Onna<br>maix<br>合作银行                                     | 103.880.8<br>#8287.49                                                  | enRog  <br>中介机构                                                               | · 加出  <br>服资需求                                                                                                    |         |      |
| 9947, KG                                                                                                    | 8488.049763<br>8584£782                                                                                                    | 20140282870<br>85542222229<br>200<br>200                                                                                                    | 开台                                                                                                    | 平台首页                                                                                                    | *<br>1941 1904/4<br>金融产品                                                                                                    | Onea<br>n+a<br>合作银行                                        | 保险机构                                                                   | enacia  <br>中介机构                                                              | · 建田  <br>- 融資業水                                                                                                    | RUBI OR |      |
| 5947, KG                                                                                                    | ()))                                                                                                    | 201442222072<br>最新林业全融服务<br>更交<br>                                                                                                    | 中台                                                                                                    | 平台首页                                                                                                    | *<br>19411908/8<br>金融产品                                                                                                    | Onna<br>n+武<br>合作儀行                                        | 保险机构                                                                   | werkid  <br>中介机构                                                              | an 1<br>融资需求                                                                                                    |         |      |
| 9947, KG                                                                                                    | 第方林业产权交換 第方林业产权交付 第方林业产权交付 第方林业产权交付 第方林业产权交付 第方林业产权交付                                                                           | 2014年201520712<br>最新林业全融服务<br>契交<br>現日日前<br>平美編明                                                                                                    | 6平台<br>印度人名称                                                                                                    | 平台管页                                                                                                    | *<br>194190538<br>全政产品                                                                                                    | I O DAG<br>ALL<br>合作限行                                     | 保险机构                                                                   | 901804 (<br>中介机构<br>901804                                                    | an 1<br>MSRA                                                                                                    |         |      |
| 9947, KQ<br>1<br>2<br>2<br>2<br>2<br>4<br>4<br>5<br>4<br>4<br>5<br>4<br>5<br>4<br>5<br>5<br>5<br>5<br>5<br>5<br>5<br>5<br>5<br>5 | 第方林业产权交<br>和生ふる(地发展<br>有限公司<br>の<br>・<br>、<br>、<br>、<br>、<br>、<br>、<br>、<br>、<br>、<br>、<br>、<br>、<br>、                          | 2014年2月1日<br>最新林业会論歴史<br>更交<br>した申請<br>単実編号<br>1207051339m4031」                                                                                                    | ●平台<br>中美人名称<br>東州目二和中本                                                                                                    | 平台首页<br>印度(24)<br>2022-01-04 11                                                                                             | 第4190所加<br>金融产品 第約本則以、<br>220.00                                                                                                    | 1 Open<br>(1)<br>合作限行<br>(440年9月<br>7                      | RTTRACE <sup>2</sup><br>保設机内<br>時間に立案(<br>53100                        | 86823 1<br>中介机构<br>801884                                                     | an  <br>附资端水<br>来表<br>日期明                                                                                                    |         |      |
| 997. KU                                                                                                    | 第方林业产权交換 第方林业产权交換 第方林业产权交換 第方林业产权交換 第方林业产权交換 第一次 第一次                                                                            | 2014日2000年10<br>幕府林业会論協会<br>定交<br>した日本市<br>120105339m4031。<br>13050546464245、                                                                                                    | 中美人名称<br>田利田二和中杰<br>五利田二和中杰。                                                                                                    | 平台首页<br>00面的1<br>2022-01-04 11.<br>2022-01-04 10.                                                                           | 第4199条/4<br>金融产品 第46本回応。<br>220.00 1/20.00                                                                                                  | Oyne<br>#+#<br>合作間日<br>7<br>1                              | RET PROD<br>保設11内<br>偏純に55和(<br>53100<br>32000                         | 86年20日 1<br>中介机相<br>80年2月2日<br>3.37<br>1.36                                   | <ul> <li>(明日)</li> <li>(明子)</li> <li>(明子)</li>     &lt;</ul> | Real ou |      |
| 5647, KK                                                                                                    | <ul> <li>         ・・・・・・・・・・・・・・・・・・・・・・・・・・・・・</li></ul>                                                                       | 2014年2月1日日<br>最新林业会論歴史<br>更交<br>現日日前<br>平実編明<br>1207055339(764031)<br>RJBx666Hab42de、<br>3062457456(4421)                                                                                                    | 中美人名称<br>申美人名称<br>其美二二、10日本、<br>文明員二和日本、<br>当天日二和日本、                                                                                                    | 平台管页<br>80面1941<br>2022-01-04111<br>2022-01-04101<br>2022-01-04101                                                          | <ul> <li>第41995.3</li> <li>金融产品</li> <li>第約当時の</li> <li>22000</li> <li>120.00</li> <li>250.00</li> </ul>                                    | IODARA<br>R+#<br>合作很行<br>7<br>1<br>2                       | RET PROPERTY<br>保設机构<br>(研究に立案)<br>53100<br>12000<br>25000             | 86円20日  <br>中介机构<br><u>80円2046</u><br>1.35<br>2.99                            | an 1<br>Market<br>Market<br>Sa<br>Sa<br>Sa<br>Sa<br>Sa<br>Sa<br>Sa<br>Sa<br>Sa<br>Sa<br>Sa<br>Sa<br>Sa                                                                                                    |         |      |
| 997, KG                                                                                                    | <ul> <li>第方林业产权交</li> <li>第方林业产权交</li> <li>第方林业产权交</li> <li>第方林业产权交</li> <li>第一次回 、</li> <li>第一次回 、</li> <li>第一次回 列表</li> </ul> | <ul> <li>2014年2月1日日</li> <li>2014年2月1日日</li> <li>2014年3月1日日</li> <li>2014年3月1日</li> <li>2014年3月1日</li> <li>2014年3月1日</li> <l< td=""><td><ul> <li>中美人名称</li> <li>中美人名称</li> <li>取用二和生た。</li> <li>取用二和生た。</li> <li>取用二和生た。</li> <li>取用二和生た。</li> </ul></td><td>平台首页<br/>01面(50)<br/>2022-01-01-11.<br/>2022-01-04-10.<br/>2021-12-30-10.<br/>2021-12-30-10.</td><td><ul> <li>第41995.01</li> <li>金融产品</li> <li>第455回気。</li> <li>220.00</li> <li>120.00</li> <li>250.00</li> <li>320.00</li> </ul></td><td>  Oyma<br/>###2<br/>###22<br/>###22<br/>##<br/>7<br/>1<br/>2<br/>4</td><td>RET PROD<br/>保設化内<br/>保設化内<br/>2000<br/>2000<br/>2000<br/>56000</td><td>86日第2日 1<br/>中介町相<br/>801日第4章<br/>1.36<br/>2.99<br/>6.24</td><td>田田 1<br/>相当の元本</td><td></td><td></td></l<></ul>                                                                                                    | <ul> <li>中美人名称</li> <li>中美人名称</li> <li>取用二和生た。</li> <li>取用二和生た。</li> <li>取用二和生た。</li> <li>取用二和生た。</li> </ul>                                                                                                    | 平台首页<br>01面(50)<br>2022-01-01-11.<br>2022-01-04-10.<br>2021-12-30-10.<br>2021-12-30-10.                                     | <ul> <li>第41995.01</li> <li>金融产品</li> <li>第455回気。</li> <li>220.00</li> <li>120.00</li> <li>250.00</li> <li>320.00</li> </ul>                | Oyma<br>###2<br>###22<br>###22<br>##<br>7<br>1<br>2<br>4   | RET PROD<br>保設化内<br>保設化内<br>2000<br>2000<br>2000<br>56000              | 86日第2日 1<br>中介町相<br>801日第4章<br>1.36<br>2.99<br>6.24                           | 田田 1<br>相当の元本                                                                                                    |         |      |
| 2007, XX                                                                                                    | 第二日の日本小中33 第方林业产权交 第二十年本人化发展 和学校科 ~ 38要申請 10日列後 中介申請                                                                            | またりのなどを見ていていた。 またりのでは、 またりのでは、 またりので、 またりのでのので、 またりので、 またりので、 またりので、 またりので、 またりので、 またりので、 またりので、 またりのでので、 またりのでので またりのでので、 またりのでので またりので、 またりので、 またりので、                                                                                                    | ФВА28<br>ФВА28<br>ПНО-1015<br>ПНО-1015<br>ПНО-105<br>ПНО-105<br>ПНО-105<br>ПНО- | 平台首页<br>                                                                                                    | <ul> <li>第41995.3</li> <li>金融产品</li> <li>第46合同总。</li> <li>220.00</li> <li>720.00</li> <li>320.00</li> <li>320.00</li> <li>320.00</li> </ul> | IODAR<br>m+at<br>合作很行<br>7<br>1<br>2<br>4<br>1             | RET PROPERTY<br>保設価格<br>53100<br>12500<br>12500<br>10500               | 新作用には<br>中介町内<br>3.37<br>1.36<br>2.99<br>6.24<br>1.50                         | 012 1<br>0050000<br>0000<br>0000<br>0000<br>0000<br>0000<br>0000                                                                                                    |         |      |
| 5947, XX                                                                                                    | 第二日の日本が中に3<br>有方林业产役交<br>利用生态大化发展<br>有限公司<br>用印役料 ン<br>路線申請<br>項目列後<br>中介申請                                                     | まための<br>まための<br>まための<br>またのの<br>またの<br>ま<br>ま<br>ま<br>ま<br>ま<br>ま<br>ま<br>ま<br>ま<br>ま<br>ま<br>ま<br>ま | 中美人名称<br>申美人名称<br>其利益=約4本。<br>其利益=約4本。<br>其利益=約4本。<br>其利益=約4本。<br>其利益=約4本。<br>其利益=約4本。                                                                                                    | 平台首页<br>10月09月<br>2022-01-04 11.<br>2022-01-04 10.<br>2021-12-29 14.<br>2021-12-29 14.<br>2021-12-29 14.                    | ・<br>第41905.0<br>全蔵严品                                                                                                    | Oyma<br>ホキネ<br>合作領行<br>イ<br>1<br>2<br>4<br>1<br>4          | RT 4000年<br>保設代内<br>保設代内<br>25000<br>25000<br>10000<br>25300           | 80円回2011<br>中介町相<br>801回用点<br>1.36<br>2.99<br>6.24<br>1.59<br>3.11            | 田田  <br>御田田本<br>御田田本<br>日朝<br>日朝<br>日朝<br>日朝<br>日<br>日<br>日<br>日<br>日<br>一<br>一<br>一<br>一<br>一<br>日<br>二<br>一<br>日<br>日<br>二<br>日<br>日<br>日<br>日<br>日<br>日<br>日<br>日<br>日<br>日                                                                                                    |         |      |
| SHAT, KU                                                                                                    | 第方林北产税交 第方林北产税交 第方林北产税交 第方林北产税交 第一次回び時 >> 389申請 10日列後 中介申請 10日列後                                                                | 2014 02203470<br>2015 2016 2017<br>2015 2017<br>2015 2017<br>20                                                                                                    | <ul> <li>中美人名称</li> <li>中美人名称</li> <li>田利二二に生た。</li> <li>田利二二に生た。</li> <li>田利二二に生た。</li> <li>田利二二に生た。</li> <li>田利二二に生た。</li> <li>田利二二に生た。</li> </ul>                                                                                                    | 平台首页<br>0000001<br>2022-01-04 10.<br>2022-01-04 10.<br>2021-12-20 10.<br>2021-12-27 10.<br>2021-12-27 10.<br>2021-12-27 17. | ・<br>第41905.00<br>全破严助<br>第465月152.<br>220.00<br>120.00<br>150.00<br>150.00<br>250.0                                                        | ● O 1000<br>ホキネ<br>合作間行<br>7<br>1<br>2<br>4<br>1<br>4<br>1 | RET 4000年<br>保設化内<br>保設化内<br>25000<br>25000<br>10000<br>25300<br>25300 | 860第220 1<br>中介机相<br>80192月4日<br>1.36<br>2.99<br>6.24<br>1.50<br>3.11<br>1.06 | 朗出 1     創出 1     創始的な水     取扱のな水     取扱のな水     取扱のな水     取扱のない     取扱の     取扱の     取扱の     取扱の     取扱の     取扱の     取扱の     取扱の     取扱の     取扱の     取扱の     取扱の     取扱の     取扱の     取扱の     取扱の     取扱の     取扱の     取扱の     取扱の     取扱の     取扱の     取扱の     取扱の     取扱の     取扱の     取扱の     取扱の      取扱の      取扱の       取扱の       ア                                                               |         |      |

贴息贷款申请单为"审核通过"状态,申请人可以在用户中心 - 贴息申请界面,点击申请撤销的按钮,由省级林业局在"贷款贴息 待 复核"界面操作"确认撤销", 确认撤销之后,申请单更新为"已 撤 销",申请人可以重新修改,保存,提交。

| A STREET, STREET, STRE |                    |            |                 | 201908.00 | 医关键        |                                       |         |        |         |
|----------------------------------------------------------------------------------------------------|--------------------|------------|-----------------|-----------|------------|---------------------------------------|---------|--------|---------|
| 面方林业产权交                                                                                                    | 易所林业会融展            | 务平台        | 平台首页            | 金融产品      | 合作银行       | 保险机构                                  | 中介机构    | 融资需求   | 用户中心    |
|                                                                                                    | MER                |            |                 |           |            |                                       |         |        |         |
| 前期二和生态表重发展<br>有限公司                                                                                                    | 8200448<br>01890   | 中國人名称      | <b>Praid Pr</b> | 保然合同意     | GROMA      | · · · · · · · · · · · · · · · · · · · | Britet. | πă     | Hers:   |
| 用户證料 い                                                                                                    | 128965339(704031   | IMPERES.   | 2022-01-04-13.  | 220.00    | - 7<br>- 7 | 531.00                                | 3.37    | ****** | HIGHLE  |
| Internet                                                                                                    | ft:fftc06d4ab42de. | 国南部三和19.8. | 2022-01-04 10.  | 120.00    | 1          | 1.20.00                               | 1,36    | 81.62, |         |
| 20.0040-08                                                                                                    | Wa2ht57a8e14c23.   | RAGENSS.   | 2021-12-30 10   | 250.00    | 2          | 250.00                                | 2.99    | TRANS  |         |
| 城田列表                                                                                                    | H#586630x8704332   | 定有自己和主办    | 2021-12-29-14.  | 320.00    | - 4        | 560.00                                | 6.24    | 肉原下店   |         |
| 中介申请                                                                                                    | Schortbeblic44a54. | 104024058- | 2021-12-27.10.  | 100.00    | ÷.         | 100.00                                | 150     | 1000   | Minta ) |
| 20.000                                                                                                    | S1bcdDee0Geli4a0.  | REAL HER.  | 2023-12-23.17.  | 150.00    | 4          | 253.00                                | 5.11    | 1995   |         |
| 1440.152                                                                                                    | HbH13c050wc49689.  | 我有自己的主办    | 2021-12-21 17.  | 25.00     | 4          | 25.00                                 | 0.06    | 已形象    |         |
| 驗近帶球                                                                                                    |                    |            |                 |           |            |                                       |         |        |         |

| S BAREPERS            |                       |                                                                                                    |                        | C STATUT           | Anne 1 here    |
|-----------------------|-----------------------|----------------------------------------------------------------------------------------------------|------------------------|--------------------|----------------|
| wine +                |                       | 江西省林业贷款贴息中                                                                                                    | 肉表                     |                    |                |
| and a                 | 1.001/02              |                                                                                                    |                        |                    | and the second |
| NUMBER OF STREET      | NAL BREAKSONS         | WARD IN TRANSIC                                                                                                    | or interconstance/cape |                    | 10             |
| Amon -                | 100000123             | TI-Ketter-                                                                                                    | Third Hole             | And Address of the | and the second |
|                       | TRACKAL BRB           | SAMES:                                                                                                    | 310104090402253819     | Service Services   | *182           |
| TANK DR               | SALAHER STREET        |                                                                                                    |                        | Rivit a const      | 10.01          |
| Sectores and Sectores | 12880                 | Hard and Annual Annual An | -                      |                    |                |
| -                     | THEORY AND A CONTRACT |                                                                                                    | 60,78                  |                    |                |
|                       | INDUCE: HEADDANE-A    |                                                                                                    |                        |                    |                |
| a control of the      | 105A86: 865A          | 10.6401                                                                                                    | 12008015544            |                    |                |
| distriction +         | 194428: ##1211#002288 | 6 (D #251)                                                                                                    | (03-96)38              |                    |                |
| Rame -                | weine Inter           |                                                                                                    |                        |                    |                |
|                       |                       |                                                                                                    |                        | E NU AR            |                |

| 年,家庭市町町市均产税3          | 2.83%%以中的意味中行        |           |                |              | OBAR        | 国际市场和目的        | SARCA      | ant 1    | 网络曲莲 收置   |
|-----------------------|----------------------|-----------|----------------|--------------|-------------|----------------|------------|----------|-----------|
|                       |                      |           |                | 124(1903).50 | 1.4.1       |                |            |          |           |
| 南方林业产权交               | 易所林业金融屋多             | 5平台       | 平台首页           | 金融产品         | 合作银行        | 保险机构           | 中介机构       | 融资需求     | 用户中心      |
|                       | <u>99</u>            |           |                |              |             |                |            |          |           |
| (満見三和生态表示)(次展<br>有限公司 | USEM Dates           | 0.01.010  | datasat        | -            | and citizes | date to dealer | 80-40.00 A | 82.      | Har's     |
|                       |                      |           |                | 110.00       | A COLORADO  | Part do        |            |          | Sulface . |
| 用户放料 😒                | 1209053390040.50     | ANR:ATA   | 2022-01-0411_  | 220.00       | - K)        | 551.00         | 3.37       | 1.789(9) |           |
|                       | Tidfbc06cHab42de     | 双角圆三和出色   | 2022-01-04-10  | 120,00       | 10          | 150,00         | 1.36       | 原稿       |           |
| 祝商中国                  | 39a2657a8c14c23.     | 的现象三和生态   | 2021-12-30 10  | 250.00       | 27          | 250.00         | 2.99       | 市联下达     |           |
| 机田产银                  | ea59630d9704332      | 有关目目的生态   | 2021-12-29-14. | 320.00       | 4           | 560.00         | 6.24       | 市级下达     |           |
| 中介申請                  | Scillefiltebile44#34 | 10美口三和主告  | 2021-12-27-10  | 100.00       | 10          | 100.00         | 1.50       | WREAD    | Billion A |
| 10227755              | Stbodbed6e04ab       | 直线部三拉注查。  | 2021-12-23 17, | 150.00       | 4           | 253.00         | 3.11       | ESPEC.   |           |
| 間面中心                  | F1bf13c050w(49589).  | RADERIES- | 2021-12-21 17  | 25.00        | 1.          | 25.00          | 0.06       | EFR      |           |
| 織沼際状                  |                      |           |                |              |             |                |            |          |           |

贴息贷款申请单为"审核驳回"状态,申请人可以在用户中心

贴息申请界面,点击申请撤销的按钮,由县级林业局在"贷款贴息待 初审"界面,操作"确认撤销", 确认撤销之后,申请单更新为"已 撤销",申请人可以重新修改,保存,提交。

|                                                                                                    | Contrast Contrast to A Da                                                                                                    |                                                                                                    |                                     |                                                                                                    | OIMI                                                                                                    | 三相主要收益者                                                                                                    | manager 1 | 3000     | 网络西洋 专連 |           |
|----------------------------------------------------------------------------------------------------|----------------------------------------------------------------------------------------------------|----------------------------------------------------------------------------------------------------|-------------------------------------|----------------------------------------------------------------------------------------------------|----------------------------------------------------------------------------------------------------|----------------------------------------------------------------------------------------------------|-----------|----------|---------|-----------|
| 南方林业产权;                                                                                                    | 交易所林业金融服务                                                                                                    | 5平台                                                                                                    | 平台首页                                | 世纪1958-34世<br>世际产品                                                                                                    | 主律<br>合作银行                                                                                                    | 网络机构                                                                                                    | 中介机构      | 國國黨中     | 用户中心    |           |
|                                                                                                    | 80                                                                                                    |                                                                                                    |                                     |                                                                                                    |                                                                                                    |                                                                                                    |           |          |         |           |
| (黄島三和生态支业支援<br>有限公司                                                                                                    |                                                                                                    | 印度人名称                                                                                                    | 6080190                             | 備教会知识。                                                                                                    | excite                                                                                                    | (1)秋田主朝(                                                                                                    | RUBBA     | #8       | 即在      |           |
| 商門部門 >                                                                                                    | 120965339(30:4031_                                                                                                    |                                                                                                    | 2022-01-04 11.                      | 220.00                                                                                                    | 7                                                                                                    | 531.00                                                                                                    | 3.37      | PHERE    | -       |           |
| 52.99.4-38                                                                                                    | Hutto: Dicd4ab42de.,                                                                                                    | 3883058-                                                                                                    | 2022-01-0410.                       | 150.00                                                                                                    | 10                                                                                                    | 120.00                                                                                                    | 1.36      | 84       |         |           |
| and the second second s | 39a25057a8e14c23                                                                                                    | RANENSS.                                                                                                    | 2021-12-30-10.,                     | 250,00                                                                                                    | 2                                                                                                    | 250.00                                                                                                    | 2.99      | 伯格下訪     |         |           |
| 项目列表                                                                                                    | isi58/6300/704332                                                                                                    | MARENSS.                                                                                                    | 2021-12-20-14.                      | 320,00                                                                                                    | 4                                                                                                    | 560.00                                                                                                    | 6.24      | 他最下去。    |         |           |
| 中介中請                                                                                                    | Softin beblief4a34                                                                                                    | RANDONS.                                                                                                    | 2021-12-27.10                       | 100.00                                                                                                    | 1                                                                                                    | 100,00                                                                                                    | 1.50      | webszt [ | 1000    |           |
| No. Marcal                                                                                                    | Stheebardhieb4r2                                                                                                    | RADERES-                                                                                                    | 2021-12-2117.                       | 150.00                                                                                                    | 4                                                                                                    | 253.00                                                                                                    | 3.11      | 已服実      |         |           |
| He iso                                                                                                    | TER13:050ac48589                                                                                                    | RANEXES.                                                                                                    | 2021-12-21-17                       | 25.00                                                                                                    | 11                                                                                                    | 25.00                                                                                                    | 0.05      | 0.002    |         |           |
| 能包裹求                                                                                                    |                                                                                                    |                                                                                                    |                                     |                                                                                                    |                                                                                                    |                                                                                                    |           | -1       | _       |           |
|                                                                                                    | REX70.000                                                                                                    |                                                                                                    |                                     |                                                                                                    |                                                                                                    |                                                                                                    |           | •        |         | / ***** ( |
|                                                                                                    | 1940.409                                                                                                    |                                                                                                    | 江西省林                                | 业贷款贴厚                                                                                                    | 申请表                                                                                                    |                                                                                                    |           | •        |         | 1         |
|                                                                                                    | 1227C++++                                                                                                    | *#.4. <b>87</b> 8236                                                                                                    | 江西省村                                | 业贷款贴息                                                                                                    | 申请表<br>9. 11115                                                                                                    | 200080621521                                                                                                    |           | •        |         |           |
|                                                                                                    | 1227 (C 4 4 4 4 4 4 4 4 4 4 4 4 4 4 4 4 4 4                                                                                                    |                                                                                                    | 江西省村<br>1984年8月<br>29               | *业贷款贴息<br>**- e #####<br>**##                                                                                                    | 申请表<br>30. 11115<br>81. 11115                                                                                                    | 2004 <b>8</b> 0423 82H                                                                                                    |           | •        | in term | -         |
|                                                                                                    | 1日25年代 40000<br>1960-1850<br>1960-1850<br>1950<br>1950<br>1950<br>1950<br>1950<br>1950<br>1950<br>19                                                                                                    | 984 <b>878-</b> 30<br>3883 1907090<br>1984) 8888                                                                                                    | 江西省村<br>1994-138<br>28              | 业贷款贴息<br>************************************                                                                                                    | 申请表<br>98. 11915<br>92. 19988<br>93. 110704                                                                                                    | 27048042182H<br>2<br>1<br>199482252819                                                                                                    |           |          |         | -         |
|                                                                                                    | 1947-10<br>1947-10<br>12<br>12<br>12<br>12                                                                                                    | 98.4. XXX2.XX<br>XXXX<br>XXXX<br>XXXX<br>XXXX<br>XXXX<br>XXXX                                                                                                    | 江西省村<br>2000年1月<br>21               | 业贷款贴票<br>19-43864<br>10-3046<br>10-3046<br>10-306<br>10-3046<br>10-3046 | 申请表<br>(8)、11115<br>(8)、110764<br>(8)、110764                                                                                                    | 200400421 K2H<br>2<br>2<br>3<br>3<br>3<br>3<br>5<br>4<br>4<br>2<br>2<br>3<br>3<br>4<br>4<br>3<br>5<br>4<br>5<br>4<br>5<br>4<br>5<br>4<br>5<br>4<br>5<br>4<br>5<br>4<br>5 |           | •        |         |           |
|                                                                                                    | 1967-19<br>1967-19<br>19<br>19<br>19<br>19<br>19<br>19<br>19<br>19<br>19<br>19<br>19<br>19<br>1                                                                                                    | •6.4. XX8250<br>38102 13800000<br>10810 0800<br>10800 000000                                                                                                    | 江西省村<br>2504-3154-861-9<br>25<br>25 | 中国<br>(11)<br>(11)<br>(1))<br>(1))                                                                                         | 申请表<br>86. 11916<br>86. 11916<br>86. 110704<br>88. 110704                                                                                                    |                                                                                                    |           |          |         | -         |
|                                                                                                    | 1947.46<br>1947.46<br>19<br>19<br>19<br>19<br>19<br>19<br>19<br>19<br>19<br>19<br>19<br>19<br>19                                                                                                    | est.A. XXXIII AV<br>INALA INACOLA<br>INALA INACOLA<br>INALA INALA<br>INALA INALA<br>INALA INALA<br>INALA INALA<br>INALA INALA<br>INALA INALA<br>INALA INALA INALA<br>INALA INALA INALA<br>INALA INALA INALA INALA<br>INALA INALA INALA INALA INALA<br>INALA INALA INI                                                                                                    | 江西省村<br>2004年1月<br>21               | 业贷款贴想<br>(N- 4 3 8 5 4<br>(N 3 0 4<br>(N 3 0 4<br>(N 3 0 4<br>(N 3 0 4<br>(N 3 0 4<br>(N 3 0 4<br>(N 3 0 4))<br>(N 3 0 4)<br>(N 3 0 4)                                                                                                    | 申请表<br>88. 01915<br>82. 1998<br>83. 1000<br>84. 1000<br>84. 1000<br>85. 1000<br>85. 10000<br>85. 10000<br>85. 100000<br>85. 1000000000000000000000000 |                                                                                                    |           |          |         |           |
|                                                                                                    | 1967.00<br>1967.00<br>100<br>100<br>100000000000000000000000000 | est.A. XXXIII - XX<br>XXXIII - XXXVAA<br>XXXIII - XXXVAA<br>XXXVA<br>XXXVA<br>XXXXVA<br>XXXVA<br>XXXVX<br>XXXVA<br>XXXVA<br>XXXVA<br>XXXVA<br>XXXVA<br>XXXVA<br>XX | 江西省村<br>2004年1月<br>23<br>29<br>29   | 业贷款财息<br>(N- 4 1995)<br>(1, 304)<br>(1, 304)<br>(1                                                                                     | 申请表<br>86. 01905<br>85. 19988<br>86. 19998<br>84.<br>1999<br>84.<br>1999<br>1999<br>1999<br>1999<br>1999<br>1999<br>1999<br>19                                                                                                    |                                                                                                    |           |          |         | - 12      |
|                                                                                                    | 1966/80<br>1966/80<br>19<br>19<br>19<br>19<br>19<br>19<br>19<br>19<br>19<br>19<br>19<br>19<br>19                                                                                                    | не, л. – воте на колонија<br>1940: Лаконија<br>1940: Паконија<br>1940: Паконија<br>1940: Паконија<br>1940: Паконија<br>1940: Паконија<br>1940: Паконија<br>1940: Паконија                                                                                                    | 江西省村<br>2014年2月<br>201              | 10000<br>10000<br>1000000                                                                                                    | 申请表<br>86. 01916<br>86. 19908<br>88. 19908<br>84. 19908<br>84. 19908<br>85. 19908<br>85. 19908<br>19908<br>19908<br>19908<br>19908<br>19908<br>19908<br>19908<br>19908<br>19908<br>19908<br>19908<br>19908<br>19908<br>19908<br>19908<br>19908<br>19908<br>19908<br>19908<br>19908<br>19908<br>19908<br>19908<br>19908<br>19908<br>19908<br>19908<br>19908<br>19908<br>19908<br>1                      |                                                                                                    |           |          |         |           |

| 时,家庭年期也月中心开始         | 2889914888970        |             |                 | *      | Onan       | ERISTRA | NORMAR I | ann 1 | Rida Am |
|----------------------|----------------------|-------------|-----------------|--------|------------|---------|----------|-------|---------|
| 南方林业产权交              | 医鼻所林业金融服务            | 甲台          | 平台首页            | 金融产品   | 合作很行       | 保险机构    | 中介机构     | 融资需求  | 用户中心    |
|                      | <u>現</u> 交           |             |                 |        |            |         |          |       |         |
| 自動見三和生き表金を装置<br>有限公司 | USER.                | 中美人名称       | da Marisa)      | 研修方利应  | www.criego | 痛疾与全国、  | RHERA    | 88    | Her:    |
| 用户资料 🗸               | 120965339(764031     | ###EN93     | 2022-01-04 11   | 220.00 | 7          | 531.00  | 3.37     | ENRO  |         |
| 1000                 | fidtbc06cHab42de     | 资用高三和生产。    | 2022-01-0410    | 120.00 | 10         | 120/00  | 1.36     | 章稿:   |         |
| 站整中清                 | 39a26657a8e14c23.    | 资政员三和生态     | 2021-12-30 10   | 258.00 | 2          | 250.00  | 2.99     | 市廠下达  |         |
| 项目列级                 | ea58630d704332       | 农务官三和生态     | 2021-12-29-14_  | 320.00 | 4          | 560.00  | 6.24     | 市廠下达  |         |
| 中介申請                 | Scillefilteblic44a34 | 1060320128- | 2021-12-27 10., | 100.00 | 13         | 100.00  | 1.50     | WHERE | 88001A  |
| 1000                 | Stbodbed6e04a)       | ERRENIA.    | 2021-12-23 17,  | 150.00 | 4          | 253.00  | 3.11     | 日常史   |         |
| は御中心                 | F1bf13c050ac46689    | BRRENES-    | 2021-12-21 17   | 25.00  | π.         | 25.00   | 0.06     | 已要定   |         |
| 融资需求                 |                      |             |                 |        |            |         |          |       |         |

贴息贷款申请单为"复核驳回"状态,申请人可以在用户中心 - 贴息申请界面,点击申请撤销的按钮,由市级林业局在"贷款贴息 待 审核"界面操作"确认撤销", 确认撤销之后,申请单更新为"已 撤 销",申请人可以重新修改,保存,提交。

| 如何,此是本来成为从10年代交易等从10年的新年中的 |       |                                                                                                    |                 |                 | 💰 I ORMADIKASSANSA I RA I REBR KA |       |        |        |         |                |  |
|----------------------------|-------|----------------------------------------------------------------------------------------------------|-----------------|-----------------|-----------------------------------|-------|--------|--------|---------|----------------|--|
|                            |       |                                                                                                    |                 |                 | 1910202938                        | 5.未課  |        |        |         |                |  |
| 南方林业产权交易所林业金融服务平台          |       |                                                                                                    | 平台首页            | 金融产品            | 合作银行                              | 保险机构  | 中介机构   | 融资需求   | 用户中心    |                |  |
|                            |       |                                                                                                    |                 |                 |                                   |       |        |        |         |                |  |
|                            |       | 便交                                                                                                    |                 |                 |                                   |       |        |        |         |                |  |
|                            |       | (and the second second |                 |                 |                                   |       |        |        |         |                |  |
| 前县三和生态表出                   | 22.00 | 化原用器                                                                                                    |                 |                 |                                   |       |        |        |         |                |  |
| 有限公司                       |       | 1000                                                                                                    | 中南人名称           | 中南町紀            | 御吹台吊动                             | 相較与單劃 | 信用口分数( | 预计站现金。 | Rđ      | BAT:           |  |
| 用户使用                       | ų.    | 128965339/164031_                                                                                                    | 资政得三和生态。        | 2022-01-04 13   | 220.00                            | ×.    | 531.00 | 3.37   | #46950  | BURNE.         |  |
| summer a                   |       | nationia-andres.                                                                                                    | 然而得三和生态。        | 2022-01-04 10.  | 120.00                            | 1     | 120.00 | 1.36   | 御精      |                |  |
| BOT B                      |       | 39a28d57a8e14c23_                                                                                                    | RARENDS.        | 2021-12-30 10   | 250.00                            | 2     | 250.00 | 2.99   | 市場刊表    |                |  |
| 项目列表                       |       | w68630df794332.                                                                                                    | 消费品示约法方         | 2021-12-29-14.  | 320.00                            | 34    | 560.00 | 0.24   | 市廠市路    |                |  |
| 中介中請                       |       | Scibilibeb0e44a34_                                                                                                    | 30845-058.      | 2021-12-27 18   | 100.00                            | 1     | 100.00 | 1.50   | 100.002 | designation of |  |
| 33840                      |       | 51bidlee05e84a9                                                                                                    | 2002 A # 102 8. | 2021-12-23 17., | 150.00                            | 4     | 253,00 | 2.11   | 已將其     |                |  |
| 112201238                  |       | FIGHT3(050ac4Mi89).                                                                                                    | 消费器运机生态         | 2021-12-21 17., | -25.00                            | 30    | 25.00  | 0.05   | 0.8%    |                |  |
| 履近常求                       |       |                                                                                                    |                 |                 |                                   |       |        |        |         |                |  |

|                |                               |                                        | and the second second |
|----------------|-------------------------------|----------------------------------------|-----------------------|
| 1400 · · · · · | [I西省                          |                                        |                       |
| State of the   | WEAL BRECKSSPERIMETER         | Ne-Leadings With States                |                       |
| CARE-DOI:      | Marcelli more                 | 10.0040211 INTOTHAD20201               |                       |
|                |                               | ************************************** |                       |
|                | The CERTIFICATION IN CONTRACT | 81 TA                                  |                       |
|                | and seath-r                   | ALC 14                                 |                       |
|                | ENDINESS HILLING AND A        |                                        |                       |
|                | 1865,066: 8853,               | PERSON 1250/075044                     |                       |
|                | -Bengan ()                    | NAME OF ADDRESS                        |                       |
| 2-17 A-10      |                               | 4.000 (MI)                             | 24 24 17 KEA          |

| 时,不是年期也并非动产的           | 2.857%点尘能放弃中位       |             |                 | *        | OTAR     | 三和王亦不必之 | 新有限公司 | ane 1 | Riden Am |
|------------------------|---------------------|-------------|-----------------|----------|----------|---------|-------|-------|----------|
| *                      |                     |             |                 | SH190450 | 11.未満    |         |       |       |          |
| 南方林业产权交易所林业金融服务平台 平台首页 |                     |             |                 | 金融产品     | 合作很行     | 保险机构    | 中介机构  | 融资需求  | 用户中心     |
|                        |                     |             |                 |          |          |         |       |       |          |
|                        | 我交                  |             |                 |          |          |         |       |       |          |
|                        | 粘度申请                |             |                 |          |          |         |       |       |          |
| 計劃但三和生态表出发展<br>有限公司    | 中央報告                | 甲属人名称       | 4080590         | 储修西州京    | 44051941 | 信权公式和1. |       | XA    | 1012     |
| 用户放料 🗸                 | 120965339(04031     | 有角部三和分支。    | 2022-01-04 11   | 220.00   | 7        | 531.00  | 3.37  | ENRO  |          |
|                        | fidthc06cHab42de    | 双角圆三和北西     | 2022-01-04 10   | 120.00   | 9.5      | 150/00  | 1.36  | 田橋:   |          |
| 经撤中调                   | 39a26657a8e14c21.   | 资源原三和生态     | 2021-12-30 10   | 258.00   | 2        | 250.00  | 2.99  | 市場下法  |          |
| 项目列级                   | HIS86300704332      | 双角圆三和生态     | 2021-12-29-14_  | 320.00   | 4        | \$60.00 | 6.24  | 市威万达  |          |
| 中介申请                   | Scilbiltbeblic44a34 | 1080320128. | 2021-12-27 10., | 100.00   | 13       | 100.00  | 1.50  | WHERE | 00010    |
| THE MAN AND            | Stbcdbedde04a)      | 直然现于和生态。    | 2021-12-23 17   | 150.00   | 4        | 253.00  | 3.11  | 日神史   |          |
| 100-00                 | T1bf13c050w(49589). | RAGERIES-   | 2021-12-21 17   | 25.00    | τ.       | 25.00   | 0.06  | 已要定   |          |
| 織田間求                   |                     |             |                 |          |          |         |       |       |          |